Dell OptiPlex 3020 - スモールフォームファク ター オーナーズマニュアル

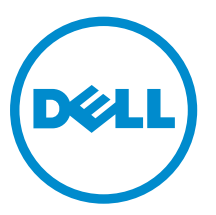

# メモ、注意、警告

💋 メモ: コンピュータを使いやすくするための重要な情報を説明しています。

- ▲ 注意: ハードウェアの損傷やデータの損失の可能性を示し、その問題を回避するための方法を説明して います。
- ▲ 警告:物的損害、けが、または死亡の原因となる可能性があることを示しています。

#### © 2013 Dell Inc. 無断転載を禁じます。

本書で使用されている商標: Dell<sup>™</sup>、DELL ロゴ、Dell Precision<sup>™</sup>、Precision ON<sup>™</sup>、ExpressCharge<sup>™</sup>、Latitude<sup>™</sup>、Latitude ON<sup>™</sup>、 OptiPlex<sup>™</sup>、Venue<sup>™</sup>、Vostro<sup>™</sup>、および Wi-Fi Catcher<sup>™</sup> は Dell Inc. の商標です。Intel<sup>®</sup>、Pentium<sup>®</sup>、Xeon<sup>®</sup>、Core<sup>™</sup>、Atom<sup>™</sup>、 Centrino<sup>®</sup>、および Celeron<sup>®</sup> は米国およびその他の国における Intel Corporation の登録商標または商標です。AMD<sup>®</sup> は Advanced Micro Devices, Inc. の登録商標、AMD Opteron<sup>™</sup>、AMD Phenom<sup>™</sup>、AMD Sempron<sup>™</sup>、AMD Athlon<sup>™</sup>、ATI Radeon<sup>™</sup>、 および ATI FirePro<sup>™</sup> は Advanced Micro Devices, Inc. の商標です。Microsoft<sup>®</sup>、Windows<sup>®</sup>、MS-DOS<sup>®</sup>、Windows Vista<sup>®</sup>、 Windows Vista スタートボタン、および Office Outlook<sup>®</sup> は米国および/またはその他の国における Microsoft Corporation の商標または登録商標です。Blu-ray Disc<sup>™</sup> は Blu-ray Disc Association (BDA) が所有する商標で、ディスクおよびプレー ヤーで使用するライセンスを取得しています。Bluetooth<sup>®</sup> の文字マークは Bluetooth<sup>®</sup> SIG, Inc. が所有する登録商標で、 Dell Inc. はそのようなマークを取得ライセンスのもとに使用しています。Wi-Fi<sup>®</sup> は Wireless Ethernet Compatibility Alliance, Inc. の登録商標です。

2013 - 10

Rev. A00

# 目次

| 1コンピューター内部の作業      | 5  |
|--------------------|----|
| コンピューター内部の作業を始める前に |    |
| コンピューターの電源を切る      | 6  |
| コンピューター内部の作業を終えた後に | 7  |
|                    |    |
| 2コンポーネントの取り外しと取り付け | 9  |
| 奨励するツール            | 9  |
| システムの概要            | 9  |
| 内面図                |    |
| カバーの取り外し           |    |
| カバーの取り付け           |    |
| 前面ベゼルの取り外し         |    |
| 前面ベゼルの取り付け         |    |
| 拡張カードの取り外し         |    |
| 拡張カードの取り付け         |    |
| オプティカルドライブの取り外し    |    |
| オプティカルドライブの取り付け    |    |
| ドライブケージの取り外し       |    |
| ドライブケージの取り付け       |    |
| ハードドライブの取り外し       |    |
| ハードディスクドライブの取り付け   |    |
| スピーカの取り外し          |    |
| スピーカーの取り付け         |    |
| メモリモジュールのガイドライン    |    |
| メモリの取り外し           |    |
| メモリの取り付け           |    |
| システムファンの取り外し       |    |
| システムファンの取り付け       |    |
| 電源スイッチの取り外し        |    |
| 電源スイッチの取り付け        |    |
| I/O パネルの取り外し       | 23 |
| I/O パネルの取り付け       | 24 |
| 電源ユニットの取り外し        |    |
| 電源ユニットの取り付け        |    |
| コイン型電池の取り外し        |    |
| コイン型バッテリーの取り付け     |    |
| ヒートシンクアセンブリの取り外し   |    |

| ヒートシンクアセンブリの取り付け                         | 29 |
|------------------------------------------|----|
| プロセッサーの取り外し                              | 30 |
| プロセッサーの取り付け                              | 30 |
| イントルージョンスイッチの取り外し                        | 30 |
| イントルージョンスイッチの取り付け                        | 31 |
| システム基板コンポーネント                            |    |
| システム基板の取り外し                              | 33 |
| システム基板の取り付け                              | 35 |
| 3システムセットアップ                              | 37 |
| 起動順序                                     |    |
| ナビゲーションキー                                | 37 |
| セットアップユーティリティのオプション                      | 38 |
| BIOS のアップデート                             | 47 |
| 忘れたパスワードのクリア                             | 48 |
| CMOS のクリア                                | 48 |
| システムパスワードおよびセットアップパスワード                  | 49 |
| システムパスワードおよびセットアップパスワードの割り当て             | 49 |
| 既存のシステムパスワードおよび / またはセットアップパスワードの削除または変更 | 50 |
| システムパスワードを無効にする                          | 50 |
| 4 診断                                     | 53 |
| ePSA(強化された起動前システムアセスメント)診断               | 53 |
| 5 コンピューターのトラブルシューティング                    | 55 |
| 電源 LED 診断                                | 55 |
| ビープコード                                   | 56 |
| エラーメッセージ                                 | 56 |
| 6 仕様                                     | 61 |
| 7 デルへのお問い合わせ                             | 65 |

# 1

# コンピューター内部の作業

### コンピューター内部の作業を始める前に

コンピューターの損傷を防ぎ、ユーザー個人の安全を守るため、以下の安全に関するガイドラインに従って ください。特記がない限り、本書に記載される各手順は、以下の条件を満たしていることを前提とします。

- コンピューターに付属の「安全に関する情報」を読んでいること。
- コンポーネントは交換可能であり、別売りの場合は取り外しの手順を逆順に実行すれば、取り付け可能であること。

↑ 警告: コンピューター内部の作業を始める前に、コンピューターに付属の「安全に関する情報」に目を 通してください。安全に関するベストプラクティスについては、規制コンプライアンスに関するホーム ページ(www.dell.com/regulatory\_compliance)を参照してください。

- △ 注意:修理作業の多くは、認定されたサービス技術者のみが行うことができます。製品マニュアルで許可されている範囲に限り、またはオンラインサービスもしくは電話サービスとサポートチームの指示によってのみ、トラブルシューティングと簡単な修理を行うようにしてください。デルで認められていない修理(内部作業)による損傷は、保証の対象となりません。製品に付属しているマニュアルの「安全にお使いいただくために」をお読みになり、指示に従ってください。
- △ 注意:静電気による損傷を避けるため、静電気防止用リストバンドを使用するか、またはコンピュータ ーの裏面にあるコネクターなどの塗装されていない金属面に定期的に触れて、静電気を身体から除去し てください。
- △ 注意: コンポーネントとカードは丁寧に取り扱ってください。コンポーネント、またはカードの接触面に触らないでください。カードは端、または金属のマウンティングブラケットを持ってください。プロセッサーなどのコンポーネントはピンではなく、端を持ってください。

△ 注意: ケーブルを外す場合は、ケーブルのコネクターかプルタブを持って引き、ケーブル自体を引っ張らないでください。コネクターにロッキングタブが付いているケーブルもあります。この場合、ケーブルを外す前にロッキングタブを押さえてください。コネクターを引き抜く場合、コネクターピンが曲がらないように、均一に力をかけてください。また、ケーブルを接続する前に、両方のコネクターが同じ方向を向き、きちんと並んでいることを確認してください。

メモ:お使いのコンピューターの色および一部のコンポーネントは、本書で示されているものと異なる 場合があります。

コンピューターの損傷を防ぐため、コンピューター内部の作業を始める前に、次の手順を実行してください。

- 1. コンピューターのカバーに傷がつかないように、作業台が平らであり、汚れていないことを確認します。
- 2. コンピューターの電源を切ります(「コンピューターの電源を切る」を参照)。

#### △ 注意: ネットワークケーブルを外すには、まずケーブルのプラグをコンピューターから外し、次に ケーブルをネットワークデバイスから外します。

- **3.** コンピューターからすべてのネットワークケーブルを外します。
- 4. コンピューターおよび取り付けられているすべてのデバイスをコンセントから外します。

- 5. システムのコンセントが外されている状態で、電源ボタンをしばらく押して、システム基板の静電気を 除去します。
- 6. カバーを取り外します。

▲ 注意: コンピューターの内部に触れる前に、コンピューターの裏面など塗装されていない金属面に 触れ、静電気を除去します。作業中は定期的に塗装されていない金属面に触れ、内部コンポーネン トを損傷する恐れのある静電気を放出してください。

### コンピューターの電源を切る

△ 注意: データの損失を防ぐため、コンピューターの電源を切る前に、開いているファイルはすべて保存 して閉じ、実行中のプログラムはすべて終了してください。

- **1.** オペレーティングシステムをシャットダウンします。
  - Windows 8 では:
    - \* タッチパネル入力を有効にするデバイスの用法:
      - a. 画面の右端からスワイプ入力し、チャームメニューを開き、Settings(設定)を選択します。
      - b. **ひ**を選択し、続いてシャットダウンを選択します。
    - \* マウスの用法:
      - a. 画面の右上隅をポイントし、Settings(設定)をクリックします。
      - b. ライセンス情報を展開または折りたたむには、 〇 続いて Shut down(シャットダウン) を選択します。
  - Windows7の場合:
    - 1. **スタート**をクリックします。 <sup>69</sup>をクリックします。
    - 2. Shut Down (シャットダウン)をクリックします。

または

- 1. スタート をクリックします。 <sup>69</sup>をクリックします。
- 2. 下に示すように Start (開始) メニューの右下隅の矢印をクリックして、 Shut Down (シャウ

ウダウン)をクリックします。

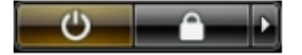

 コンピューターと取り付けられているデバイスすべての電源が切れていることを確認します。オペレー ティングシステムをシャットダウンしてもコンピューターとデバイスの電源が自動的に切れない場合、 電源ボタンを6秒間押したままにして電源を切ります。

# コンピューター内部の作業を終えた後に

交換(取り付け)作業が完了したら、コンピューターの電源を入れる前に、外付けデバイス、カード、ケーブルなどが接続されていることを確認してください。

1. カバーを取り付けます。

### ▲ 注意: ネットワークケーブルを接続するには、まずケーブルをネットワークデバイスに差し込み、 次にコンピューターに差し込みます。

- 2. 電話線、またはネットワークケーブルをコンピューターに接続します。
- 3. コンピューター、および取り付けられているすべてのデバイスをコンセントに接続します。
- 4. コンピューターの電源を入れます。
- 5. 必要に応じて Dell 診断を実行して、コンピューターが正しく動作することを確認します。

# コンポーネントの取り外しと取り付け

このセクションには、お使いのコンピューターからコンポーネントを取り外し、取り付ける手順についての 詳細な情報が記載されています。

### 奨励するツール

この文書で説明する操作には、以下のツールが必要です。

- 細めのマイナスドライバー
- プラスドライバー
- 小型のプラスチックスクライブ

## システムの概要

以下の図はベースカバーを取り外した後のスモールフォームファクターの内面図です。吹き出しはコンピュ ータ内部のコンポーネントの名前とレイアウトを示しています。

### 内面図

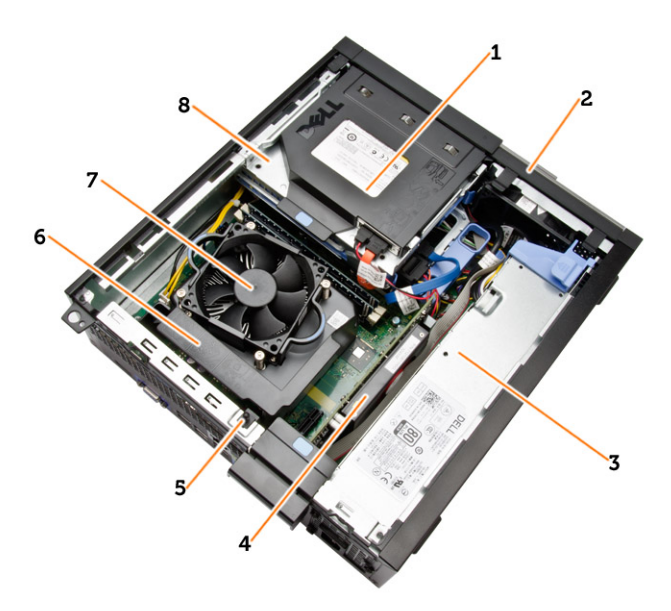

- 1. オプティカルドライブ
- 2. 前面ベゼル
- 3. 電源ユニット
- 4. 拡張カード

- 5. イントルージョンスイッチ
- 6. ヒートシンクカバー
- 7. ヒートシンク
- 8. ドライブケージ

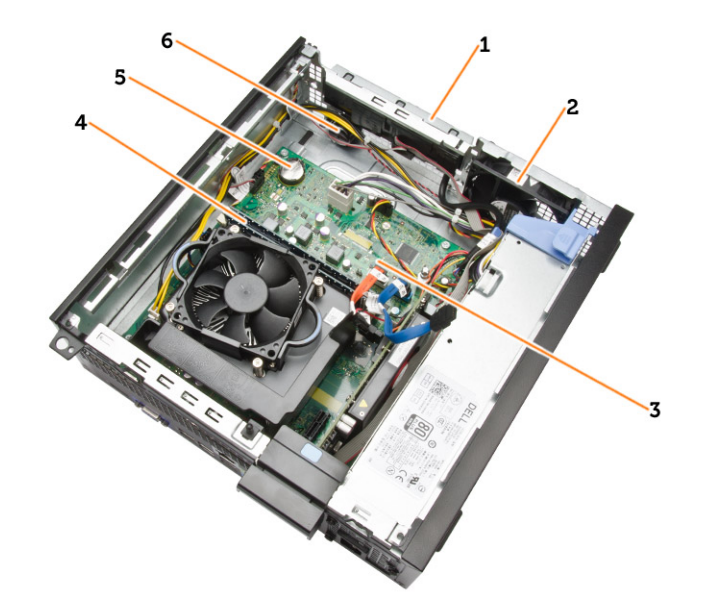

- 1. 前面 I/O
- 2. システムファン
- 3. システム基板
- 4. メモリモジュール
- 5. コイン型電池
- 6. スピーカ

# カバーの取り外し

- 1. 「コンピュータ内部の作業を始める前に」の手順に従います。
- カバーをコンピュータに固定している蝶ネジを外します。カバーをコンピュータからスライドさせます。

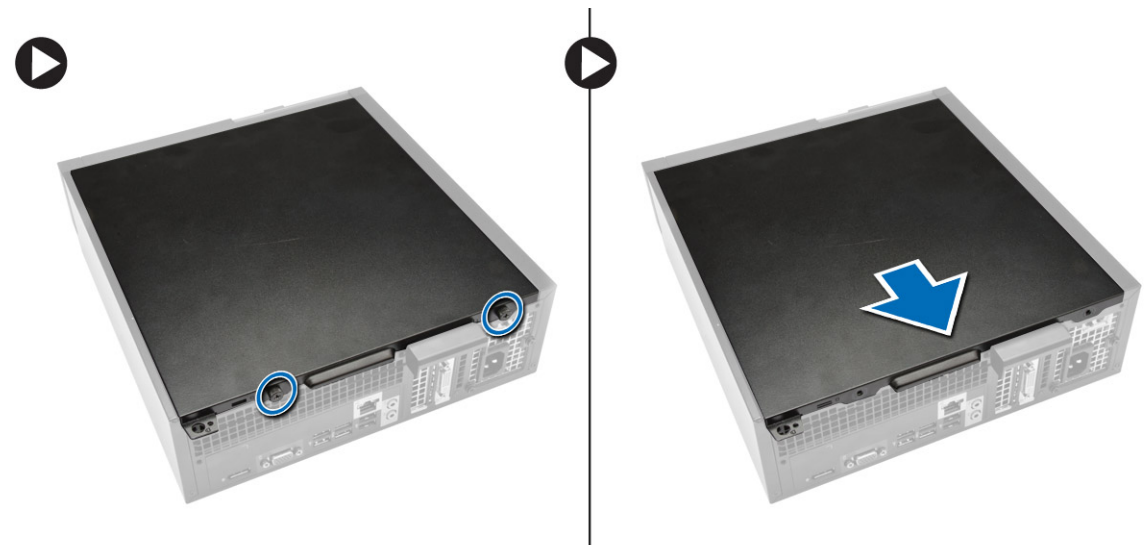

3. カバーを 45 度の角度で持ち上げ、コンピュータから取り外します。

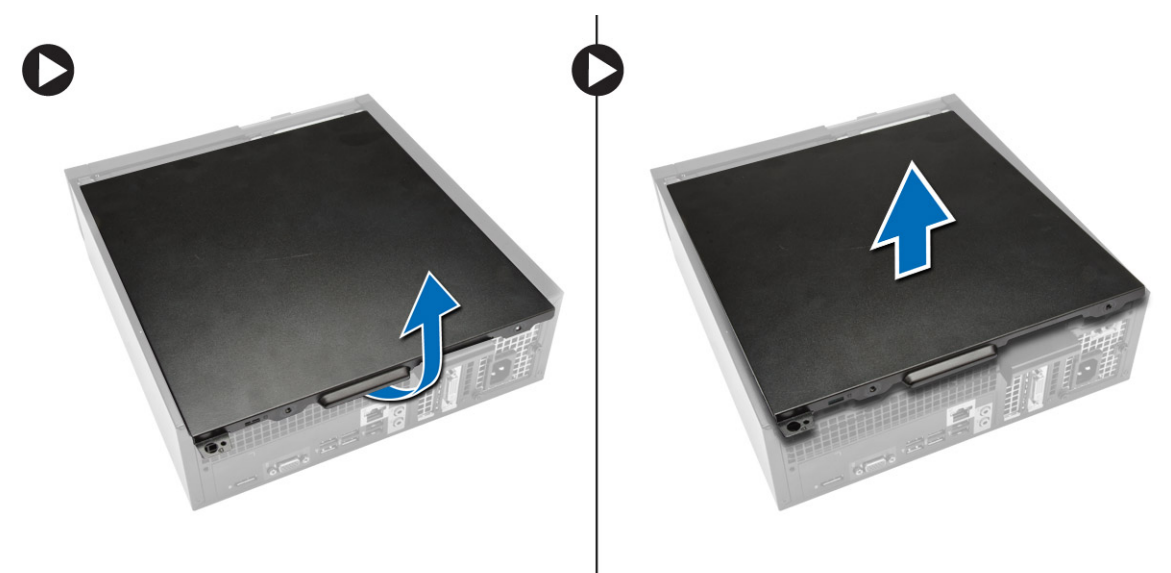

# カバーの取り付け

- **1**. コンピュータにカバーをセットします。
- 2. ぴったりとかみ合うまでコンピュータカバーをシャーシ前面方向にスライドします。

- 3. 蝶ネジを時計回りに締め、コンピュータカバーを固定します。
- 4. 「コンピュータ内部の作業を終えた後に」の手順に従います。

## 前面ベゼルの取り外し

- 1. 「コンピュータ内部の作業を始める前に」の手順に従います。
- 2. カバーを取り外します。
- 3. 前面ベゼル固定クリップをシャーシからてこの作用で取り出します。
- ベゼルをコンピュータから外す方向に回転させて、ベゼルのもう一方の端にあるフックをシャーシから 外します。次に、シャーシを持ち上げ前面ベゼルをコンピュータから取り外します。

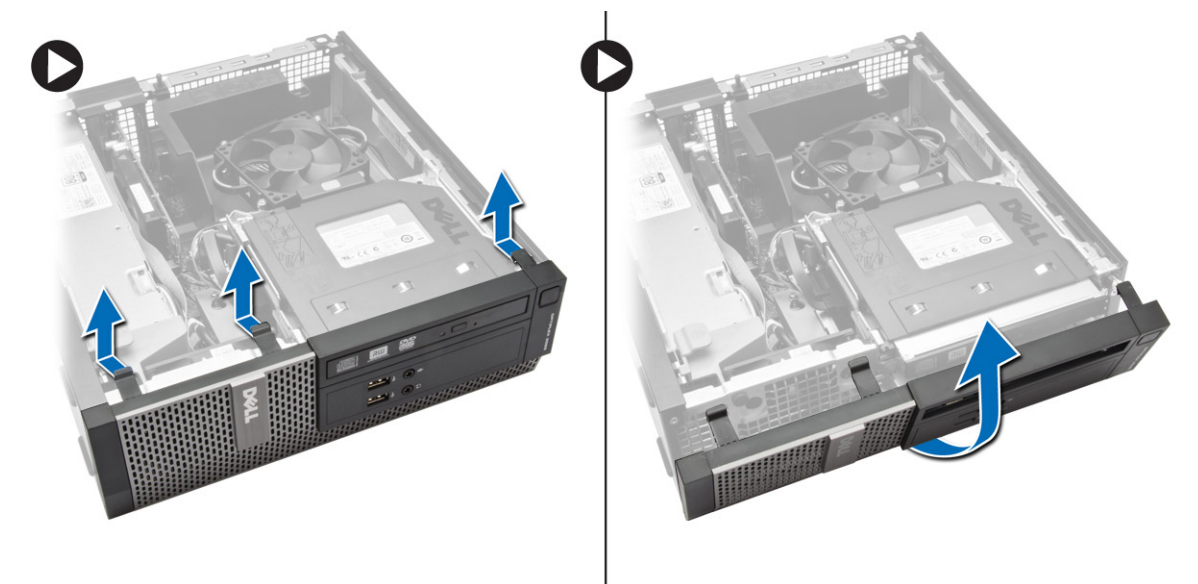

## 前面ベゼルの取り付け

- 1. シャーシ前面のスロットにある前面ベゼルの下端に沿ってフックを差し込みます。
- ベゼルをコンピュータに向かって押し、カチッと所定の位置に収まるまで、前面ベゼル固定クリップを 固定させます。
- 3. カバーを取り付けます。
- 4. 「コンピュータ内部の作業を終えた後に」の手順に従います。

# 拡張カードの取り外し

- 1. 「コンピュータ内部の作業を始める前に」の手順に従います。
- 2. カバーを取り外します。

3. カード固定ラッチのリリースタブを上向きに回します。

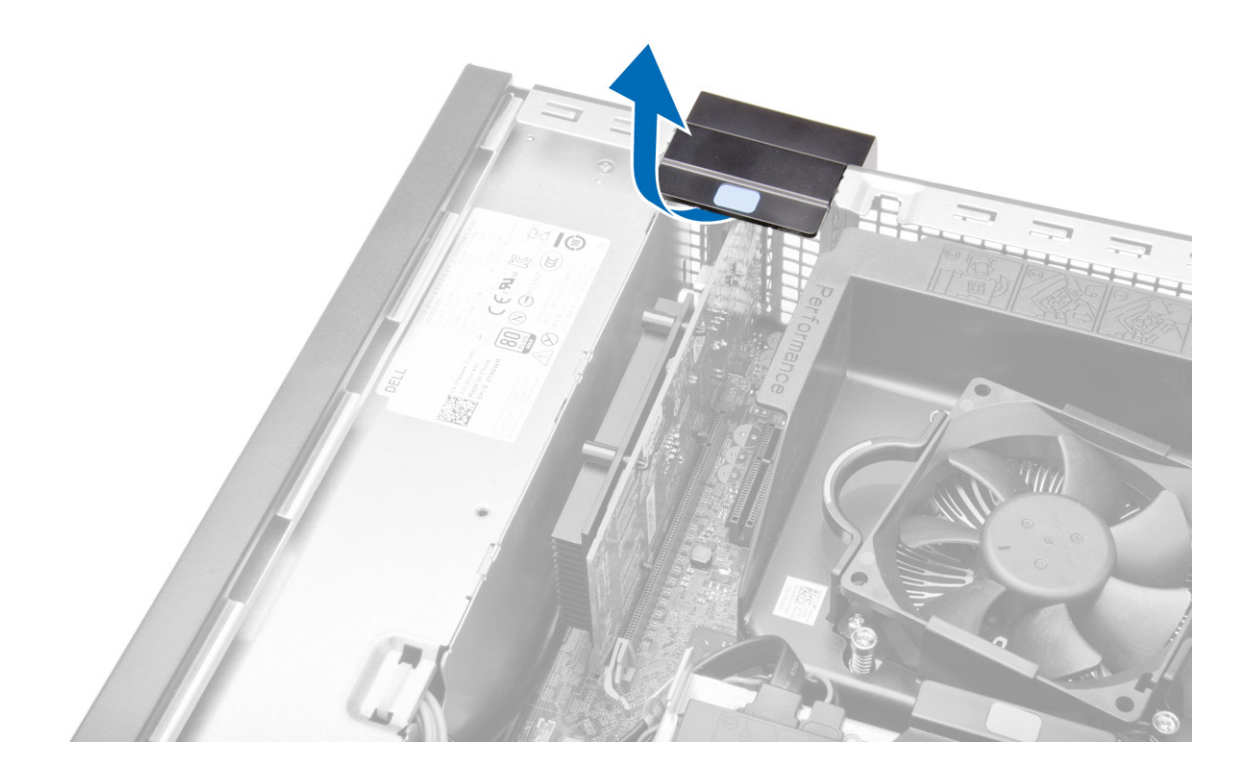

- 4. 図に示すように、以下の手順を行ってください。
  - a) カードのくぼみから固定タブが解除されるまで、リリースレバーを拡張カードの反対側に引きます
    [1]。
  - b) カードをそっと持ち上げて、コネクタから外し、コンピュータから取り外します [2]。

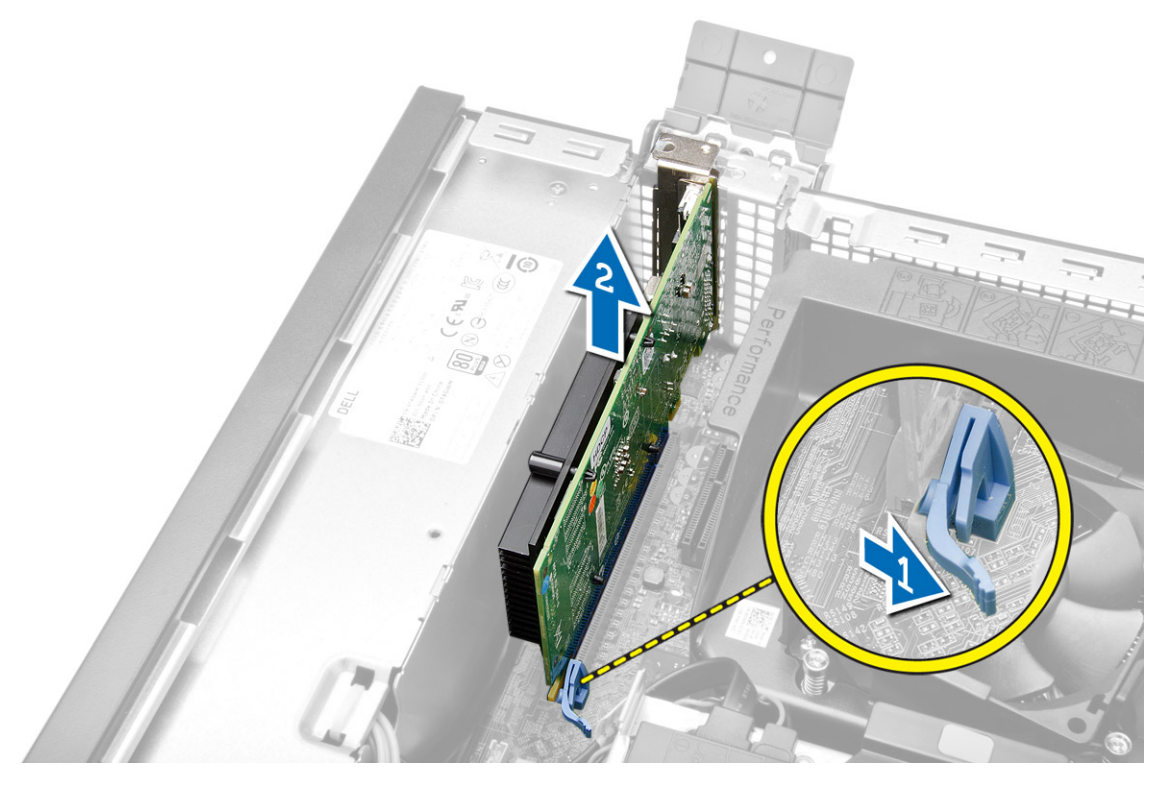

## 拡張カードの取り付け

- 1. システム基板のコネクターに拡張カードを差し込み、所定の位置に固定されるまで押し下げます。
- 2. カバーを取り付けます。
- 3. 「コンピューター内部の作業を終えた後に」の手順に従います。

# オプティカルドライブの取り外し

- 1. 「コンピューター内部の作業を始める前に」の手順に従います。
- 2. カバーを取り外します。
- 3. データケーブルと電源ケーブルを、オプティカルドライブの背面から取り外します。

4. タブを持ち上げ、オプティカルドライブをスライドさせてコンピューターから取り外します。

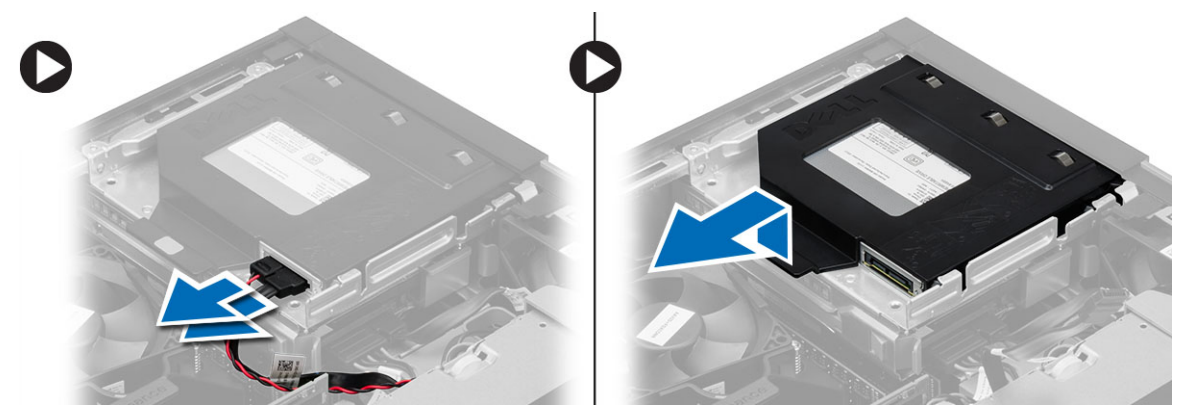

5. オプティカルドライブブラケットを曲げ、オプティカルドライブをブラケットから持ち上げます。

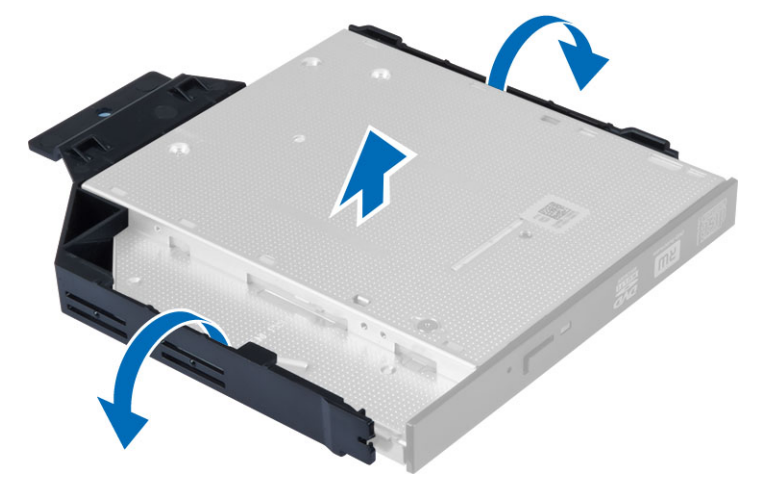

6. 2台目のオプティカルドライブがある場合は、手順3から5を繰り返して取り外します。

# オプティカルドライブの取り付け

- 1. オプティカルドライブをブラケットに差し込みます。
- 2. オプティカルドライブをスライドさせて、ドライブケージに差し込みます。
- 3. データケーブルと電源ケーブルをオプティカルドライブに接続します。
- 4. カバーを取り付けます。
- 5. 「コンピューター内部の作業を終えた後に」の手順に従います。

# ドライブケージの取り外し

- 1. 「コンピューター内部の作業を始める前に」の手順に従います。
- 2. 次のコンポーネントを取り外します。
  - a) カバー
  - b) 前面ベゼル
  - c) オプティカルドライブ

3. データケーブルと電源ケーブルをハードディスクドライブの背面から取り外します。

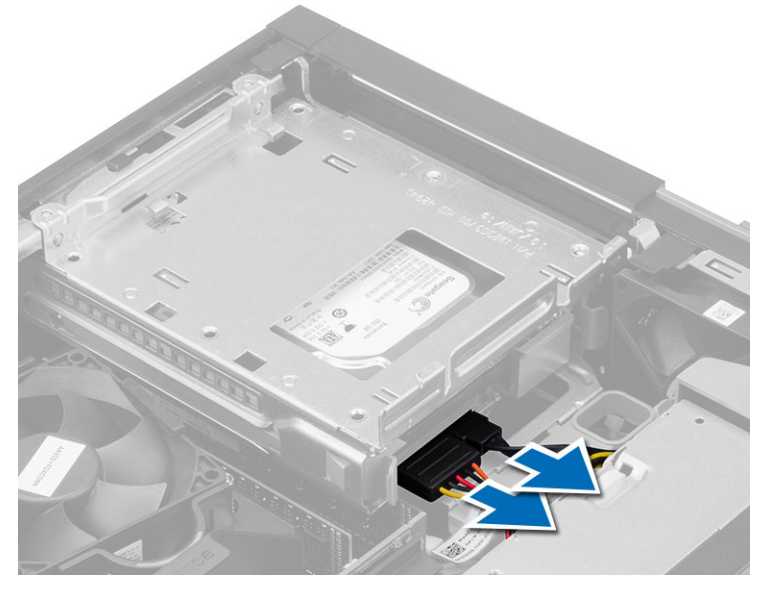

**4.** 青色のドライブケージハンドルをロック解除位置方向にスライドさせて、ハードディスクドライブケージをコンピューターから持ち上げます。

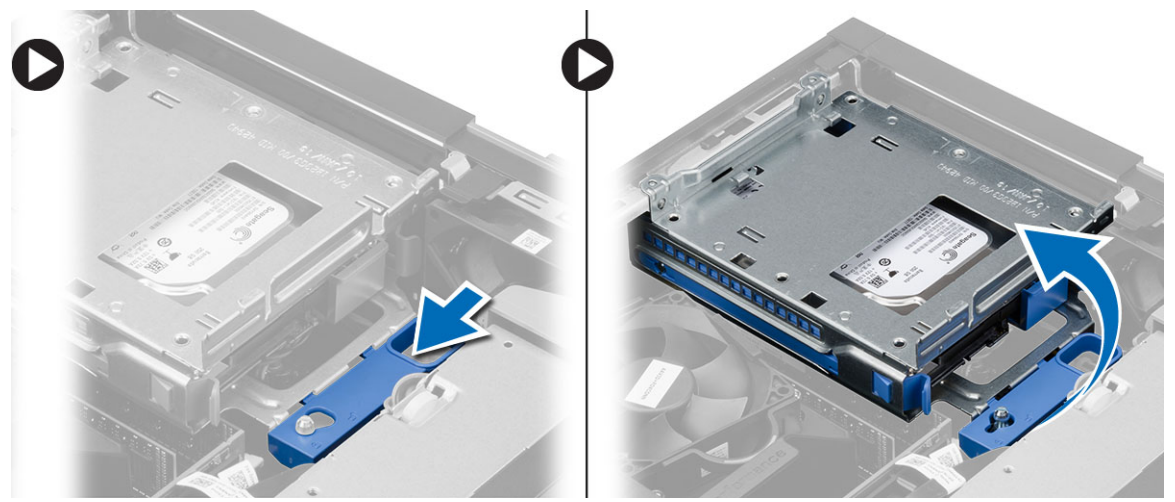

# ドライブケージの取り付け

- ドライブケージをコンピューターの端に置き、ハードドライブのケーブルコネクターにアクセスできる ようにします。
- 2. ハードディスクドライブの背面にデータケーブルと電源ケーブルを接続します。
- ドライブケージを裏返して、シャーシに差し込みます。ドライブケージタブはシャーシのスロットで固定されるようにします。
- 4. ドライブケージハンドルを固定位置にスライドさせます。

- 5. 次のコンポーネントを取り付けます。
  - a) 前面ベゼル
  - b) オプティカルドライブ
  - c) カバー
- 6. 「コンピューター内部の作業を終えた後に」の手順に従います。

# ハードドライブの取り外し

- 1. 「コンピュータ内部の作業を始める前に」の手順に従います。
- 2. 次のコンポーネントを取り外します。
  - a) カバー
  - b) オプティカルドライブ
  - c) ドライブケージ
- 3. 図に示すように、以下の手順を行ってください。
  - a) 固定クリップを内側に押します [1]。
  - b) ハードドライブブラケットをスライドさせて、ドライブケージから取り外します [2]。

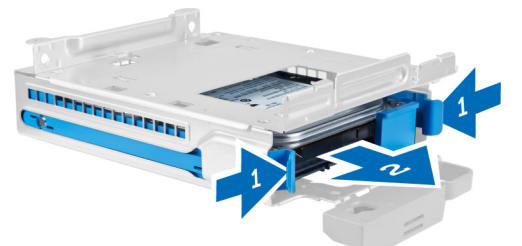

4. ハードドライブブラケットを曲げ、ハードドライブをブラケットから取り外します。

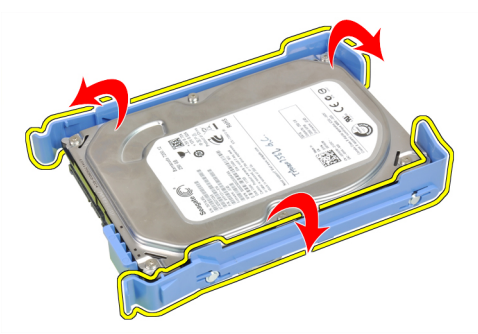

5. ミニハードドライブをハードドライブブラケットに固定しているネジを取り外し、ハードドライブをブ ラケットから取り外します。

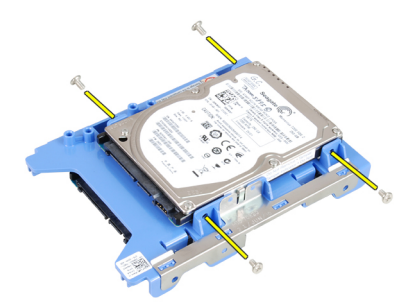

✓ メモ:ミニハードドライブを持っている場合のみ、手順5を行います。

# ハードディスクドライブの取り付け

- 1. ネジを締めてミニハードドライブ(利用可能な場合)をハードドライブブラケットに固定します。
- 2. ハードドライブブラケットを曲げ、ハードドライブをブラケットに差し込みます。
- 3. ハードドライブブラケットをドライブケージにスライドさせます。
- 4. 次のコンポーネントを取り付けます。
  - a) ドライブケージ
  - b) オプティカルドライブ
  - c) カバー
- 5. 「コンピューター内部の作業を終えた後に」の手順に従います。

# スピーカの取り外し

- 1. 「コンピュータ内部の作業を始める前に」の手順に従います。
- 2. 次のコンポーネントを取り外します。
  - a) カバー
  - b) オプティカルドライブ
  - c) ドライブケージ

- 3. 図に示すように、以下の手順を行ってください。
  - a) スピーカケーブルをシステム基板から外します [1]。
  - b) スピーカケーブルをシャーシの内側の固定タブから外します [2]。

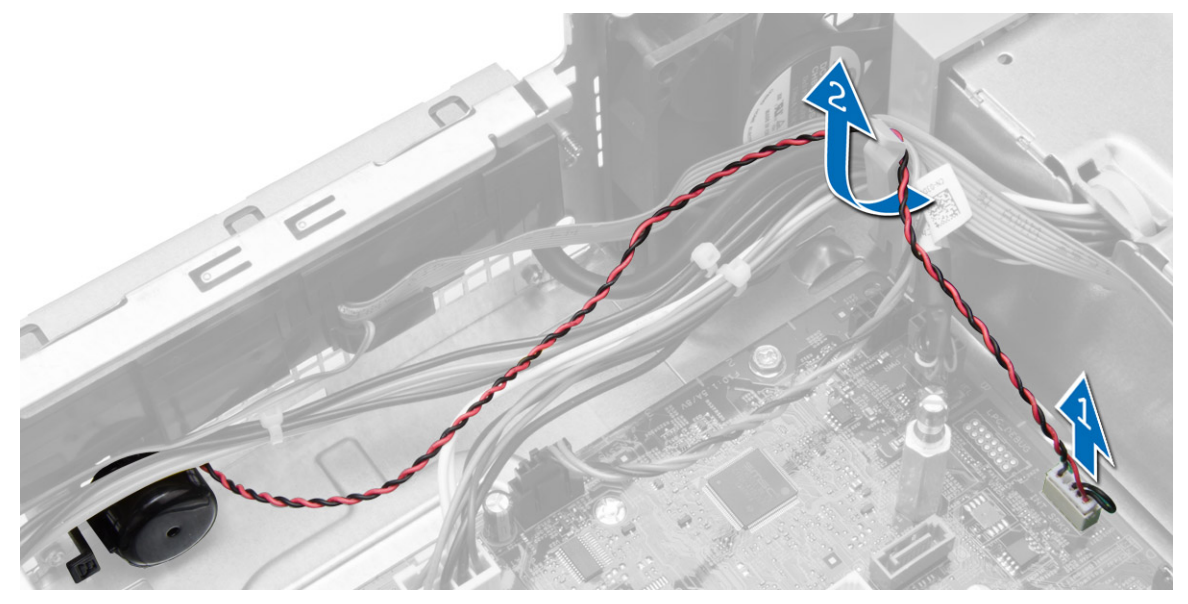

- 4. 図に示すように、以下の手順を行ってください。
  - a) スピーカ固定タブを押します [1]。
  - b) スピーカをコンピュータの右側に向かってスライドさせて解除します [2]。

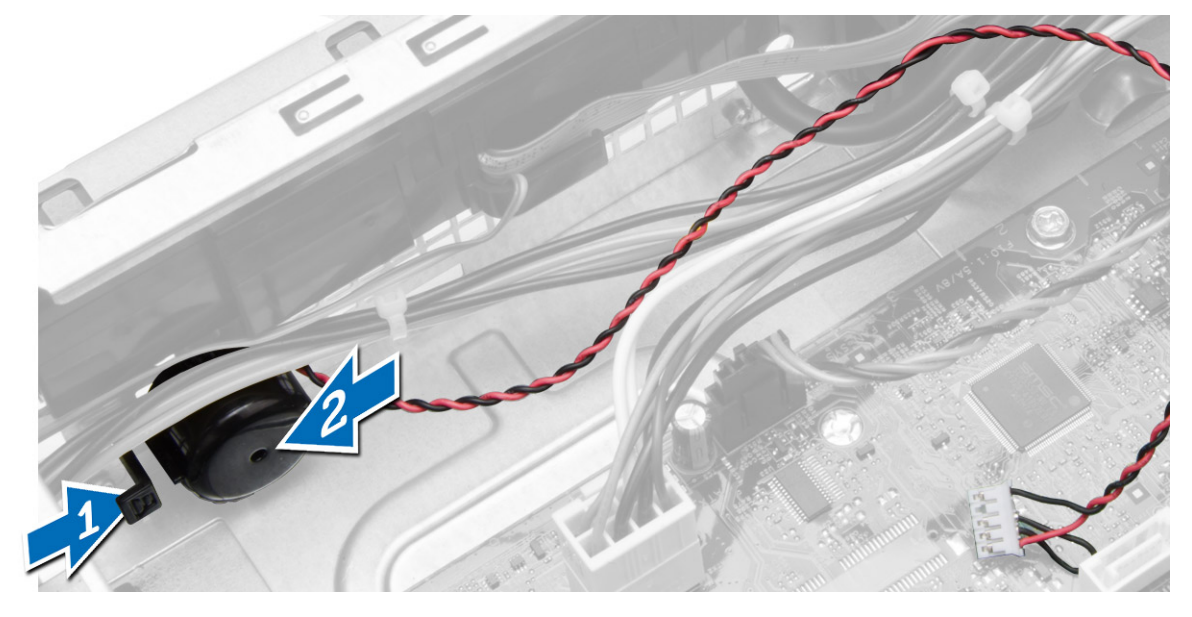

# スピーカーの取り付け

- 1. スピーカーをシャーシ上の適切な位置に置きます。
- 2. スピーカー固定タブを押して、スピーカーをコンピューターの左側までスライドさせて固定します。
- 3. スピーカーケーブルを固定タブに沿って配線し、システム基板に接続します。

- 4. 次のコンポーネントを取り付けます。
  - a) ドライブケージ
  - b) オプティカルドライブ
  - c) カバー
- 5. 「コンピューター内部の作業を終えた後に」の手順に従います。

## メモリモジュールのガイドライン

お使いのコンピューターの最適なパフォーマンスを実現するには、システムメモリを構成する際に以下の一 般的なガイドラインに従ってください。

- 異なるサイズのメモリモジュール(たとえば2GBと4GB)を混在させることはできますが、メモリモジュールを装着するチャネルはすべて同一の構成にする必要があります。
- メモリモジュールは最初のソケットから取り付ける必要があります。

メモ:お使いのコンピューターのメモリソケットはハードウェアの構成により異なる形式でラベル 付けすることができます。例えば、A1、A2または1、2、3です。

- クアッドランクのメモリモジュールをシングルまたはデュアルランクのモジュールと混在させる場合、クアッドランクのモジュールは白色のリリースレバーが付いたソケットに取り付ける必要があります。
- 速度の異なるメモリモジュールを取り付けた場合は、取り付けられているメモリモジュールの中で最も遅いものの速度で動作します。

### メモリの取り外し

- 1. 「コンピューター内部の作業を始める前に」の手順に従います。
- 2. カバーを取り外します。
- **3.** メモリモジュールの両側にあるメモリ固定タブを押し下げ、メモリモジュールを持ち上げてシステム基板のコネクターから取り外します。

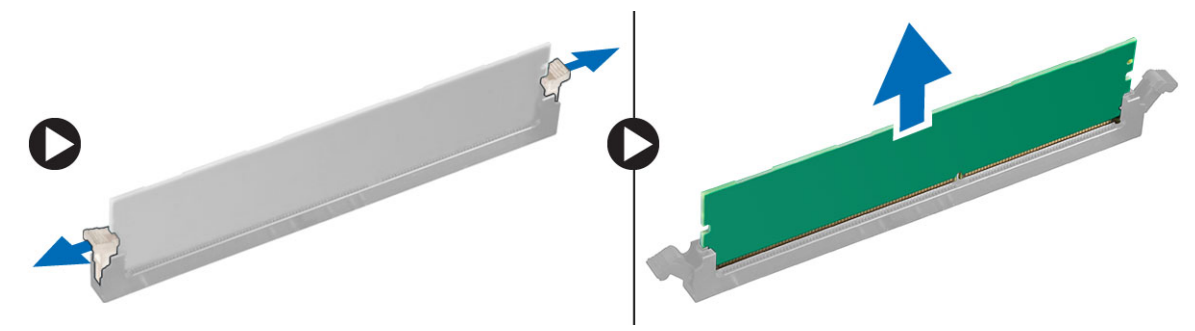

### メモリの取り付け

- 1. メモリカードの切り込みをシステム基板コネクターのタブの位置に合わせます。
- リリースタブのバネが戻ってメモリモジュールを所定の位置に固定させるまで、メモリモジュールを押し下げます。
- 3. カバーを取り付けます。
- 4. 「コンピューター内部の作業の後に」の手順に従います。

# システムファンの取り外し

- 1. 「コンピュータ内部の作業を始める前に」の手順に従います。
- 2. 削除
  - a) カバー
  - b) オプティカルドライブ
  - c) ドライブケージ
  - d) 前面ベゼル
- 3. 図に示すように、以下の手順を行ってください。
  - a) システムファンケーブルを押します [1]。
  - b) シャーシファンケーブルをシステム基板から取り外します [2]。
  - c) ケーブルの配線をシステム基板から外します。
  - d) システムファンをコンピュータの前面に固定しているハトメから取り外します。
  - e) ハトメをスロットに沿って内側に押し込み、シャーシを通過します。

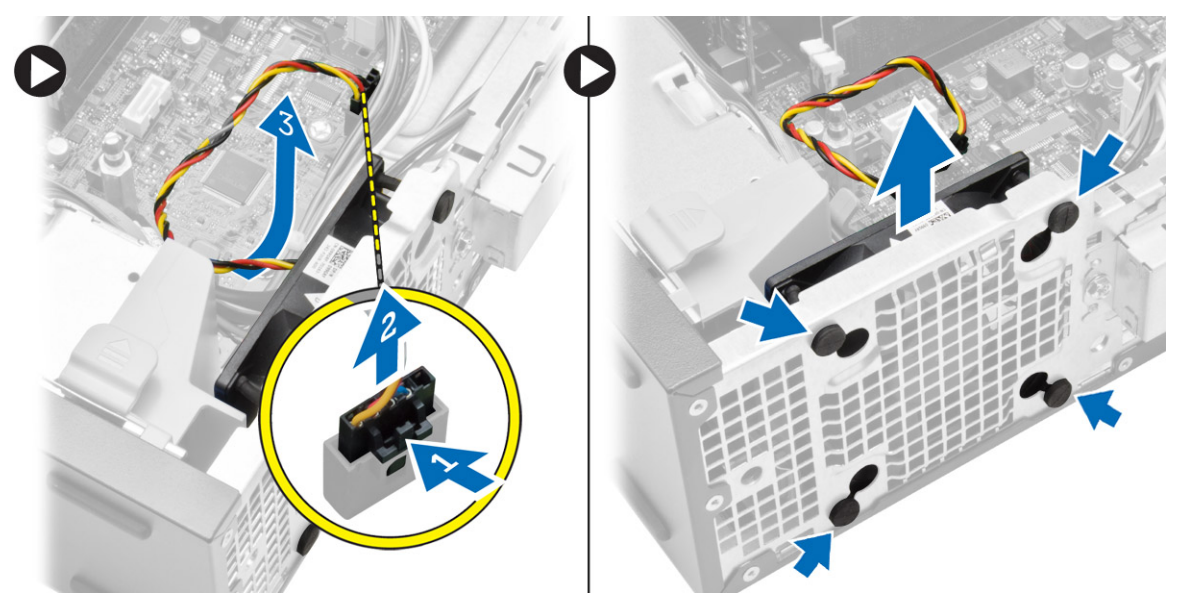

# システムファンの取り付け

- 1. システムファンをシャーシにセットします。
- 2. ハトメをシャーシに通し、ネジ溝に沿って外側に向けてスライドさせて、所定の位置に固定します。
- 3. システムファンケーブルをシステム基板に接続します。
- 4. 次のコンポーネントを取り付けます。
  - a) 前面ベゼル
  - b) ドライブケージ
  - c) オプティカルドライブ
  - d) カバー
- 5. 「コンピューター内部の作業を終えた後に」の手順に従います。

# 電源スイッチの取り外し

- 1. 「コンピュータ内部の作業を始める前に」の手順に従います。
- 2. 次のコンポーネントを取り外します。
  - a) カバー
  - b) 前面ベゼル
  - c) オプティカルドライブ
  - d) ドライブケージ
- 3. 図に示すように、以下の手順を行ってください。
  - a) 電源スイッチケーブルをシステム基板から外します。
  - b) ケーブルの配線をシステム基板から外します。

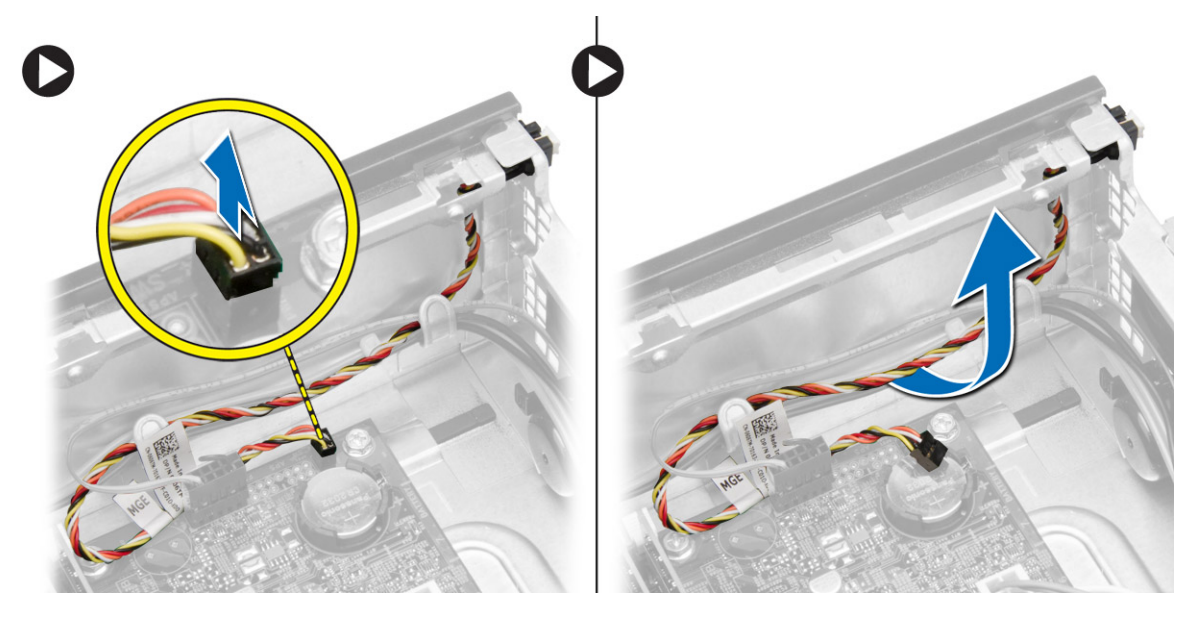

- 4. 図に示すように、以下の手順を行ってください。
  - a) 電源スイッチの両側にあるクリップを押します [1]。
  - b) シャーシから外します [2]。
  - c) 電源スイッチをケーブルと共ににコンピュータから取り外します。

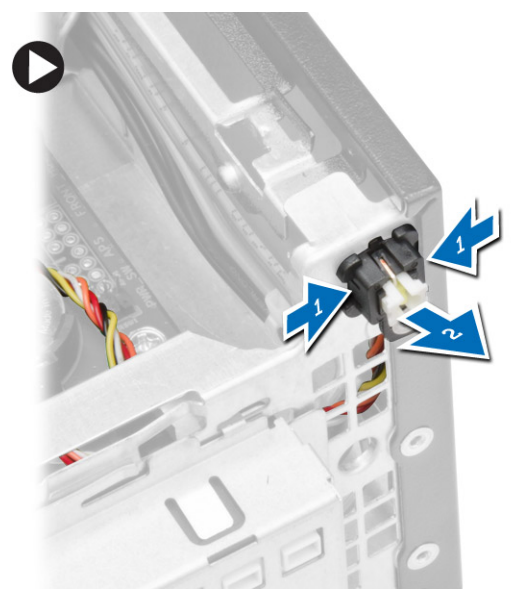

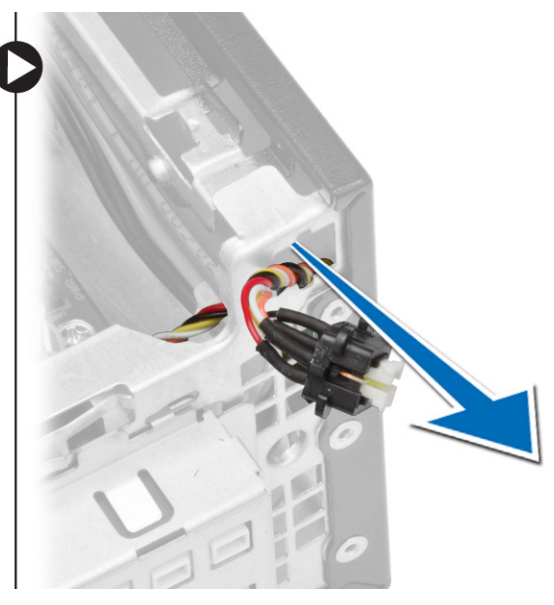

# 電源スイッチの取り付け

- 1. 電源スイッチをコンピューターの前面から中に向けてスライドさせます。
- 2. 電源スイッチケーブルをシステム基板に接続します。
- 3. 次のコンポーネントを取り付けます。
  - a) ドライブケージ
  - b) オプティカルドライブ
  - c) 前面ベゼル
  - d) カバー
- 4. 「コンピューター内部の作業を終えた後に」の手順に従います。

# 1/0 パネルの取り外し

- 1. 「コンピュータ内部の作業を始める前に」の手順に従います。
- 2. 次のコンポーネントを取り外します。
  - a) カバー
  - b) オプティカルドライブ
  - c) ドライブケージ
  - d) 前面ベゼル

- 3. 図に示すように、以下の手順を行ってください。
  - a) I/O ケーブルをコンピュータから外します [1]。
  - b) オーディオケーブルをコンピュータから外します [2]。
  - c) HDD LED ケーブルをコンピュータから外します [3]。

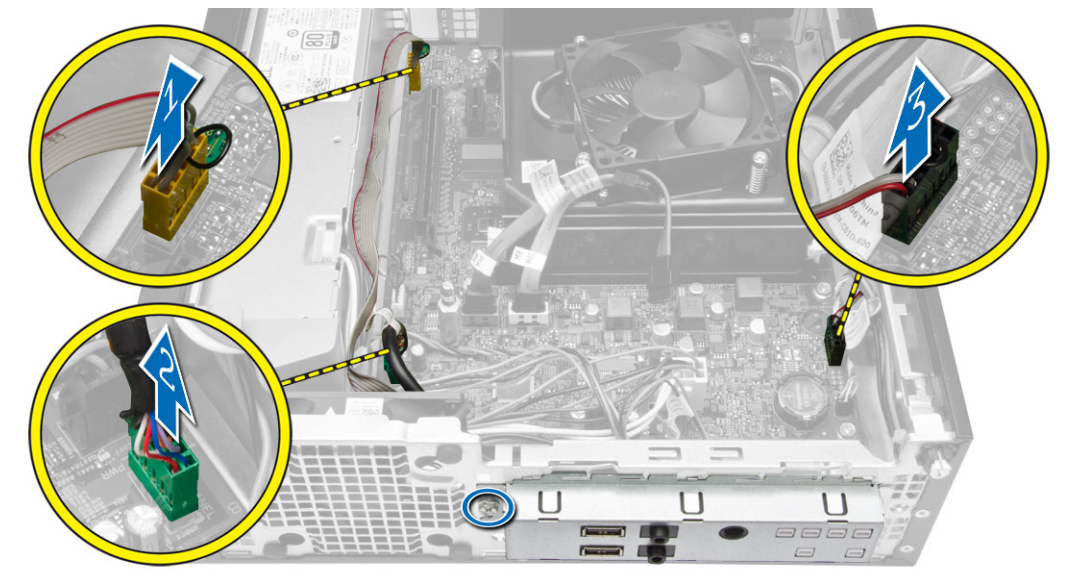

- 4. 図に示すように、以下の手順を行ってください。
  - a) I/O パネルをシャーシに固定しているネジを外します [1]。
  - b) I/O パネルをスライドさせて外し、コンピュータから取り外します [2]。

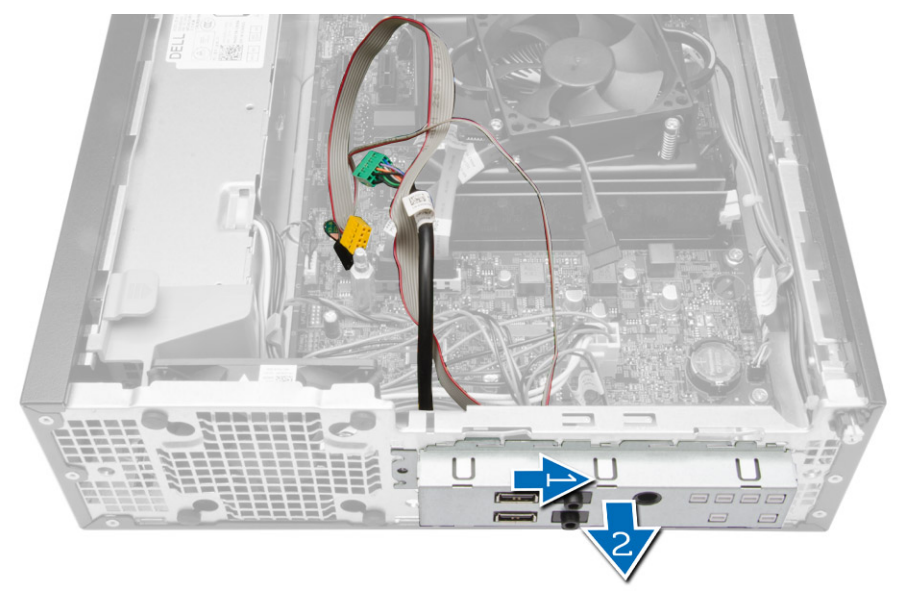

# I/O パネルの取り付け

- 1. シャーシ前面のスロットに I/O パネルを差し込みます。
- 2. I/O パネルをスライドさせて、シャーシに固定します。

- 3. I/O パネルをシャーシに固定するネジを締めます。
- 4. I/O パネル、オーディオケーブル、およびファンシェルタクリップをシステム基板に接続します。
- 5. 次のコンポーネントを取り付けます。
  - a) ドライブケージ
  - b) オプティカルドライブ
  - c) 前面ベゼル
  - d) カバー
- 6. 「コンピュータ内部の作業を終えた後に」の手順に従います。

### 電源ユニットの取り外し

- 1. 「コンピュータ内部の作業を始める前に」の手順に従います。
- 2. 次のコンポーネントを取り外します。
  - a) カバー
  - b) 前面ベゼル
  - c) オプティカルドライブ
  - d) ドライブケージ
- 3. 図に示すように、以下の手順を行ってください。
  - a) 8 ピンおよび 4 ピン電源ケーブルを押します [1]。
  - b) 8 ピンおよび 4 ピン電源ケーブルをシステム基板から外します [2]。
  - c) ケーブルの配線をシステム基板から外します。

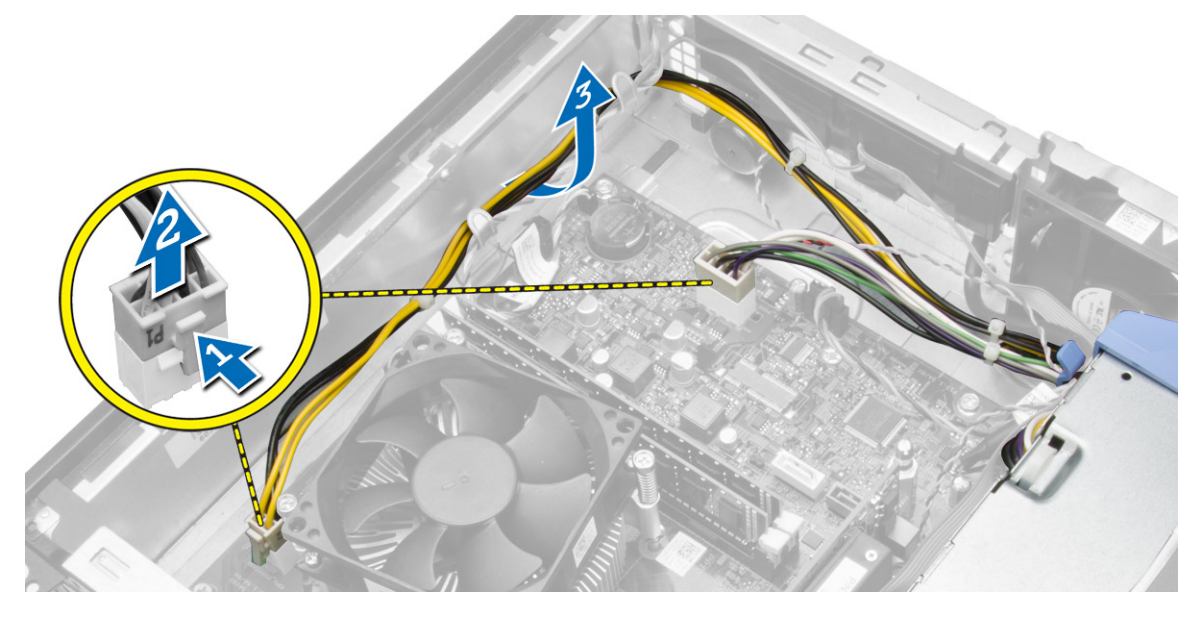

4. 青いラッチをシステムから解除します。

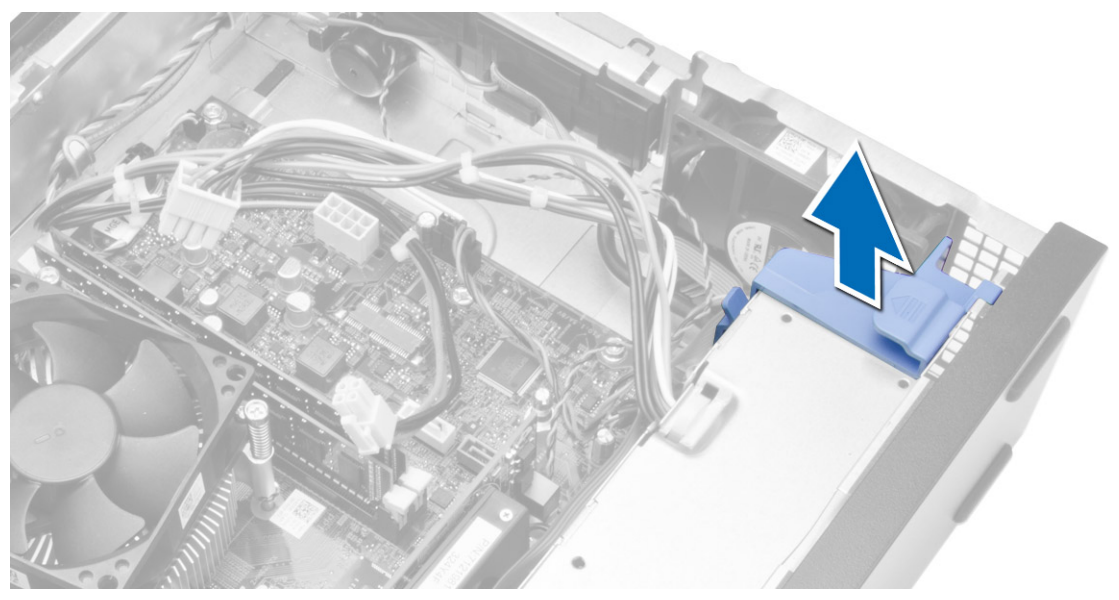

5. 電源ユニットをコンピュータの背面に固定しているネジを外します。

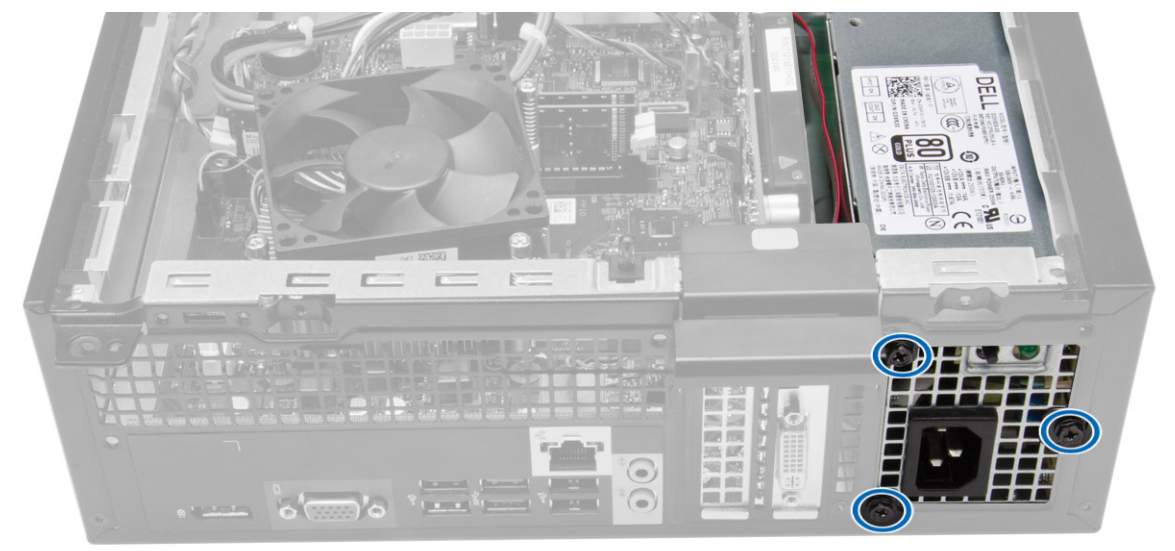

- 6. 図に示すように、以下の手順を行ってください。
  - a) ラッチを下向きに押して、電源ユニットを解除します [1]。
  - b) 電源ユニットをコンピュータからスライドさせます [2]。

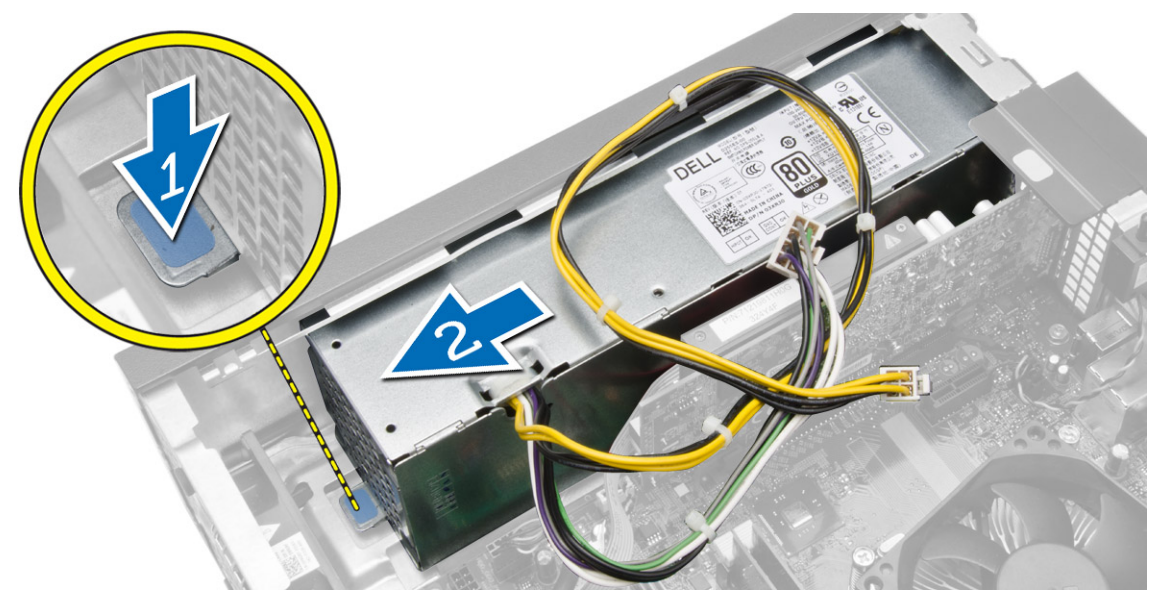

7. 電源ユニットを持ち上げて、コンピュータから取り外します。

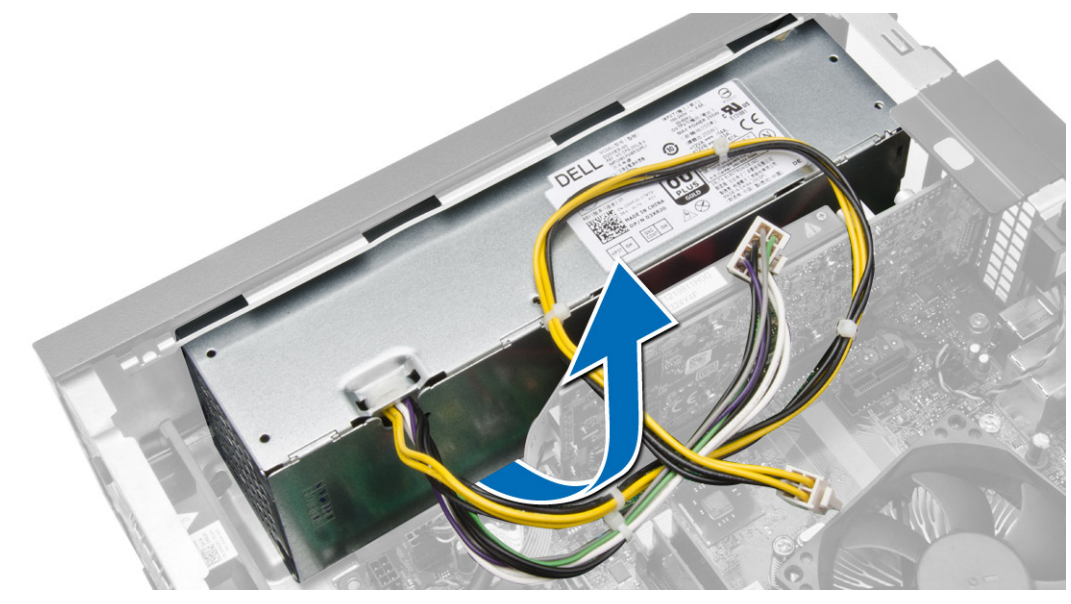

### 電源ユニットの取り付け

- 1. 電源ユニットをシャーシにセットして、コンピュータの背面に向かってスライドさせて固定します。
- 2. 電源ユニットをコンピュータの背面に固定するネジを締めます。
- 3. 4 ピンと8 ピン電源ケーブルをシステム基板に接続します。
- 4. シャーシクリップに電源ケーブルを取り付けます。

- 5. 次のコンポーネントを取り付けます。
  - a) ドライブケージ
  - b) オプティカルドライブ
  - c) 前面ベゼル
  - d) カバー
- 6. 「コンピュータ内部の作業を終えた後に」の手順に従います。

# コイン型電池の取り外し

- 1. 「コンピューター内部の作業を始める前に」の手順に従います。
- 2. 次のコンポーネントを取り外します。
  - a) カバー
  - b) 前面ベゼル
  - c) ドライブケージ
- **3.** リリースラッチをバッテリーから外す方向に押し、ソケットから飛び出すようにし、コイン型バッテリ ーをコンピューターから持ち上げます。

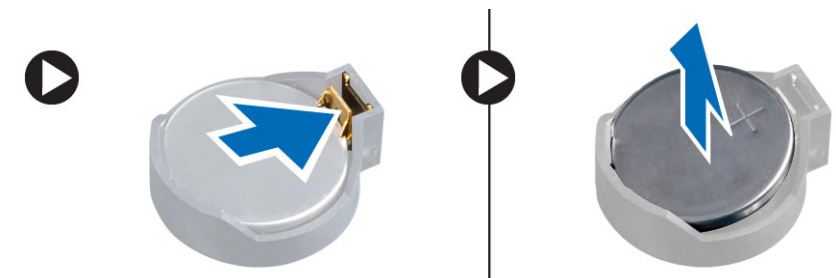

## コイン型バッテリーの取り付け

- 1. コイン型バッテリーをシステム基板のスロットに入れます。
- 2. リリースラッチのバネが所定の位置に戻るまで、コイン型バッテリーを押し下げて固定します。
- 3. 次のコンポーネントを取り付けます。
  - a) ドライブケージ
  - b) 前面ベゼル
  - c) カバー
- 4. 「コンピューター内部の作業を終えた後に」の手順に従います。

# ヒートシンクアセンブリの取り外し

- 1. 「コンピュータ内部の作業を始める前に」の手順に従います。
- 2. カバーを取り外します。

**3.** 両手を使って、ファンカバーを上に持ち上げてコンピュータから外しながら2つのリリースハンドルを 押し出します。

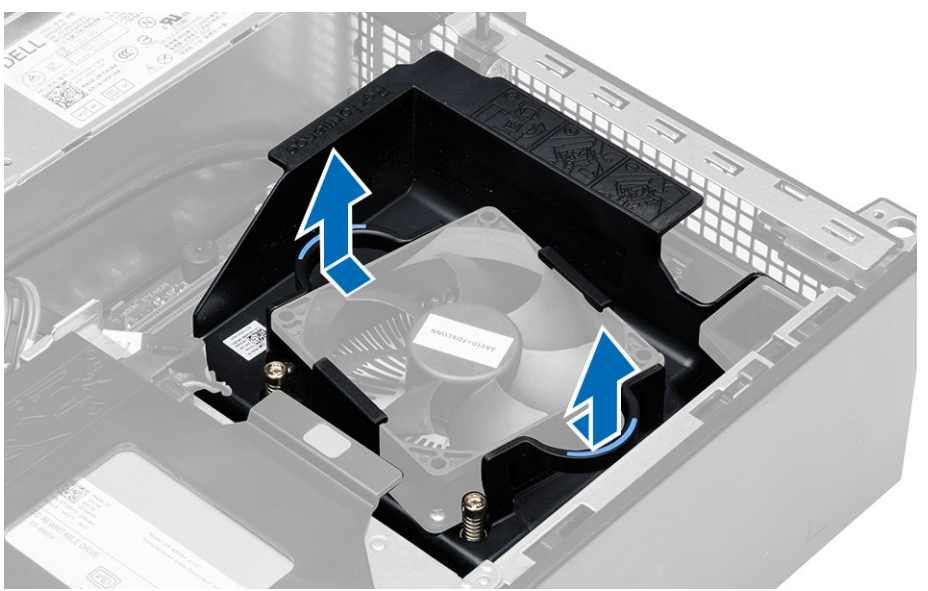

- 4. 図に示すように、以下の手順を行ってください。
  - a) ファンケーブルを押します [1]。
  - b) ファンケーブルをシステム基板から外します [2]。
  - c) 拘束ネジを緩め、ヒートシンクアセンブリを持ち上げて、コンピュータから取り外します。

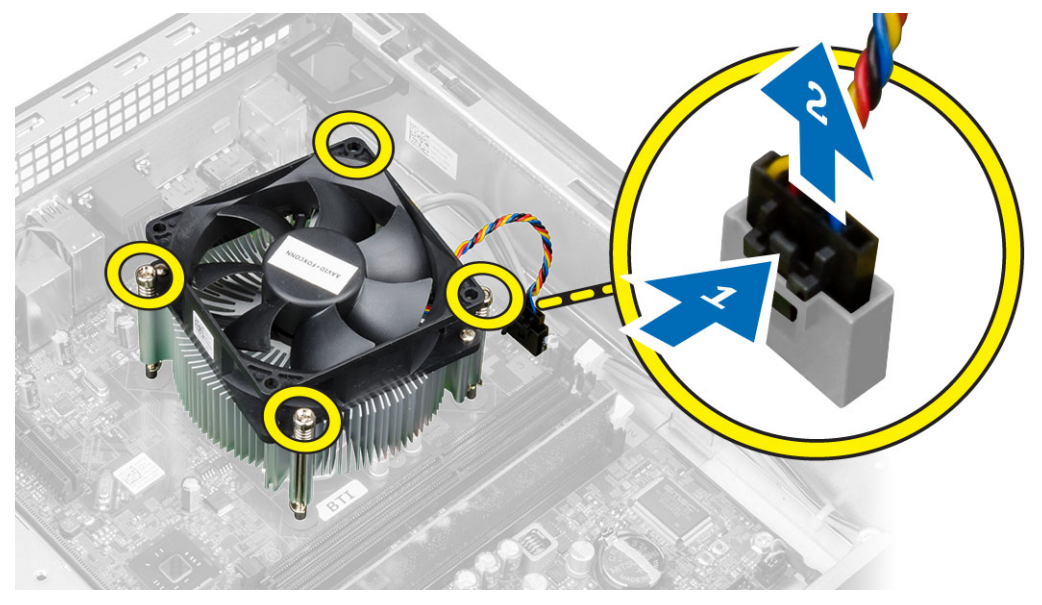

# ヒートシンクアセンブリの取り付け

- **1.** ヒートシンクアセンブリをシャーシにセットします。
- 2. ヒートシンクアセンブリをシステム基板に固定する拘束ネジを締めます。
- 3. ファンケーブルをシステム基板に接続します。

- 4. ファンカバーをファンにセットし、カチッと所定の位置に収まるまで押します。
- 5. カバーを取り付けます。
- 6. 「コンピュータ内部の作業を終えた後に」の手順に従います。

### プロセッサーの取り外し

- 1. 「コンピューター内部の作業を始める前に」の手順に従います。
- 2. カバーを取り外します。
- 3. ヒートシンクアセンブリを取り外します。
- リリースレバーを押し下げ、外側に向けて動かして固定フックから取り外します。プロセッサーカバー を持ち上げ、プロセッサーをソケットから取り外し、静電気防止バッグに入れます。

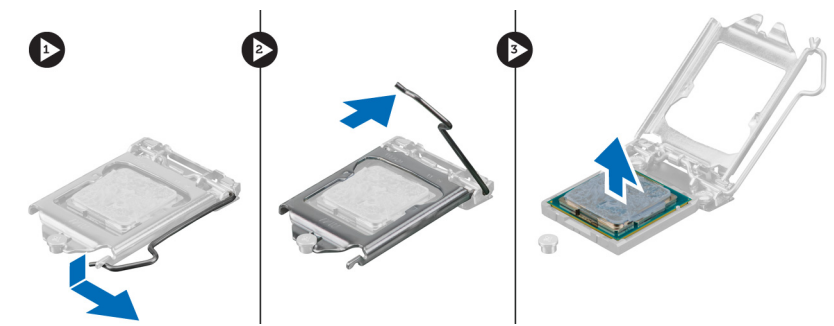

### プロセッサーの取り付け

- プロセッサーをプロセッサーソケットに差し込みます。プロセッサーが正しい位置に設置されていることを確認します。
- 2. プロセッサーカバーを慎重に閉じます。
- 3. リリースレバーを押し下げ、内側に移動させて固定フックで固定します。
- 4. ヒートシンクアセンブリを取り付けます。
- 5. カバーを取り付けます。
- 6. 「コンピューター内部の作業を終えた後に」の手順に従います。

## イントルージョンスイッチの取り外し

- 1. 「コンピューター内部の作業を始める前に」の手順に従います。
- 2. 次のコンポーネントを取り外します。
  - a) カバー
  - b) ヒートシンクアセンブリ
- 3. イントルージョンスイッチケーブルをシステム基板から外します。

4. イントルージョンスイッチをシャーシの底面に向けてスライドさせ、コンピューターから取り外します。

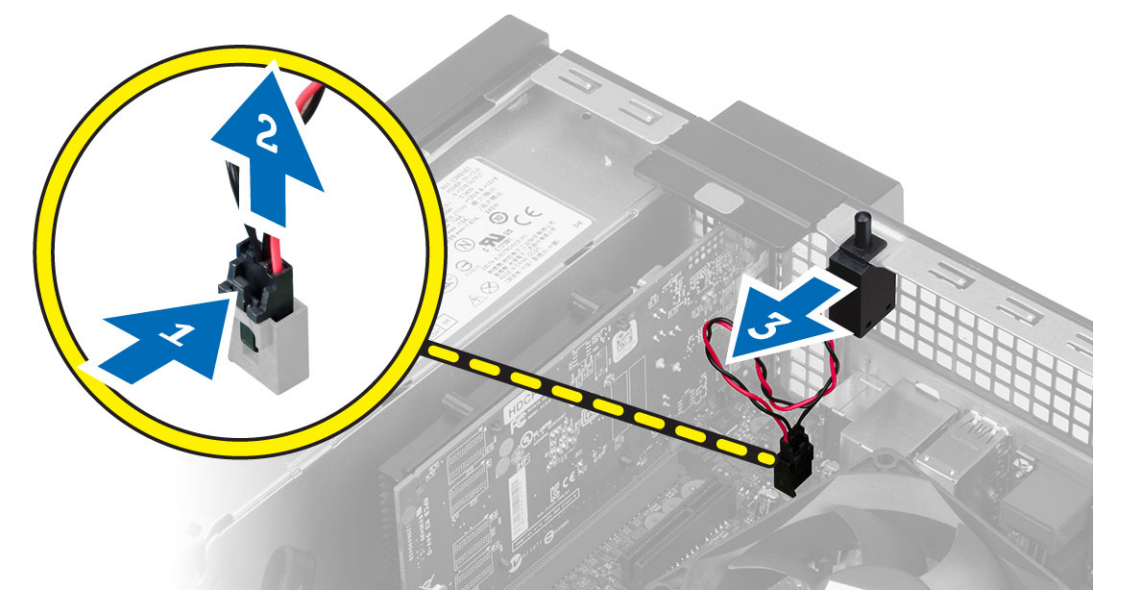

# イントルージョンスイッチの取り付け

- 1. イントルージョンスイッチをシャーシ後部に挿入し、外側にスライドして固定します。
- 2. イントルージョンスイッチケーブルをシステム基板に接続します。
- 次のコンポーネントを取り付けます。
   a) ヒートシンクアセンブリ
   b) カバー
- 4. 「コンピューター内部の作業を終えた後に」の手順に従います。

# システム基板コンポーネント

以下の画像はシステム基板レイアウトを示しています。

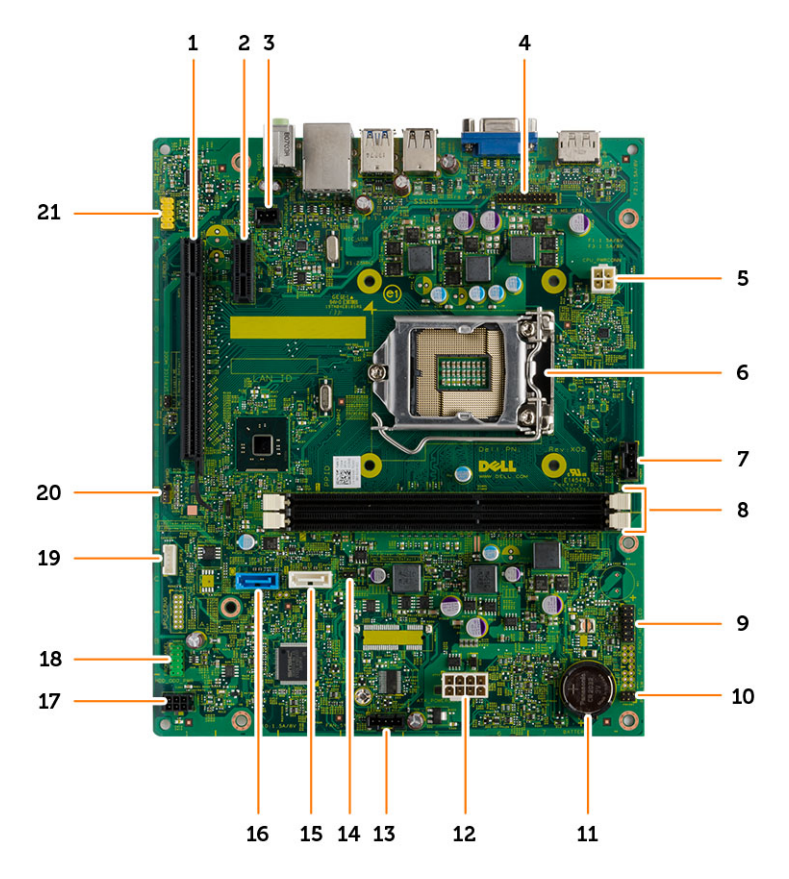

- 1. PCI Express x16 コネクタ
- 3. イントルージョンスイッチコネクタ
- 5. 電源コネクタ
- 7. CPU ファンコネクタ
- 9. HDD LED とシャーシ検出コネクタ
- 11. コイン型電池
- 13. システムファンコネクタ
- 15. ODD SATA コネクタ
- 17. 電源コネクタ
- 19. 内蔵スピーカコネクタ
- 21. 前面オーディオコネクタ

- 2. PCI Express x1 コネクタ
- 4. PS/2、シリアルコネクタ
- 6. プロセッサソケット
- 8. メモリモジュールコネクタ
- 10. 電源スイッチコネクタ
- 12. システム電源コネクタ
- 14. RTC リセットジャンパ
- 16. HDD SATA コネクタ
- 18. 前面 I/O コネクタ
- 20. パスワードリセットジャンパ

# システム基板の取り外し

- 1. 「コンピュータ内部の作業を始める前に」の手順に従います。
- 2. 次のコンポーネントを取り外します。
  - a) カバー
  - b) 前面ベゼル
  - c) オプティカルドライブ
  - d) ドライブケージ
  - e) メモリ
  - f) ヒートシンクアセンブリ
  - g) 拡張カード
  - h) 電源ユニット
- 3. システム基板に接続されているすべてのケーブルを取り外し、ケーブルをシャーシから離します。

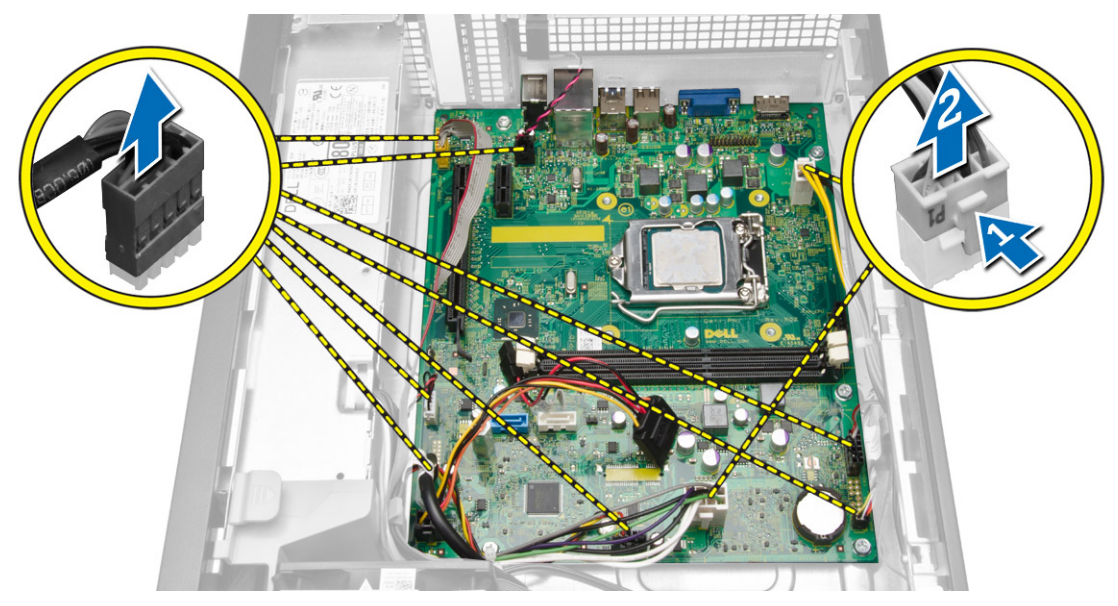

4. 六角ネジを反時計回りに回転させ、システム基板から取り外します。

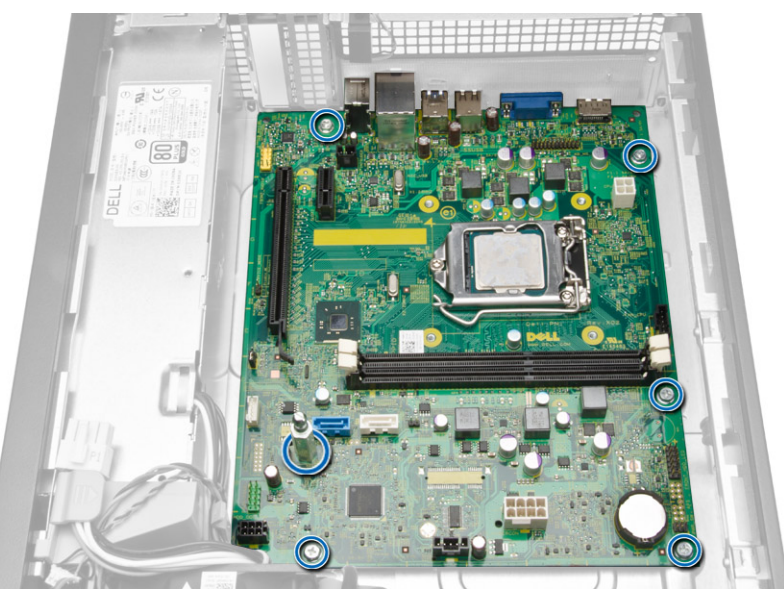

5. カバーを 45 度の角度で持ち上げ、コンピュータから取り外します。

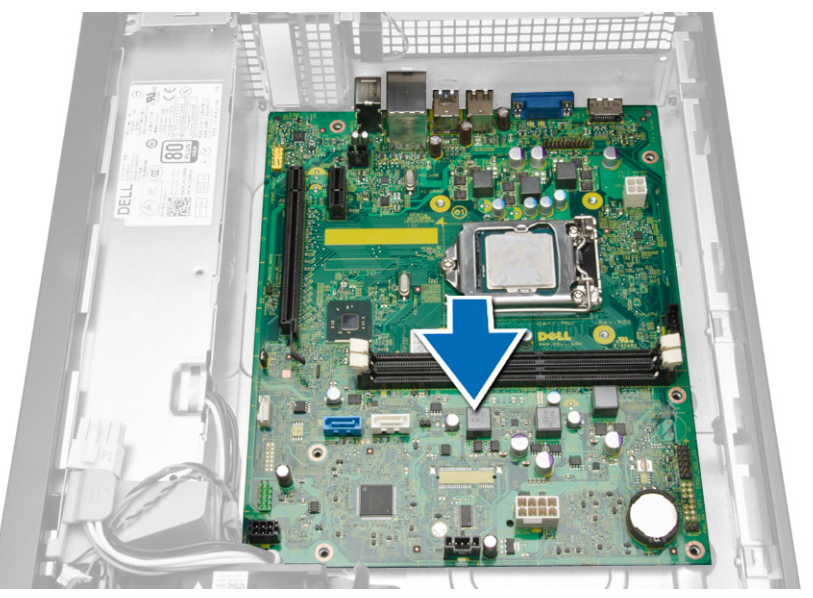

6. システム基板をシャーシから取り外します。

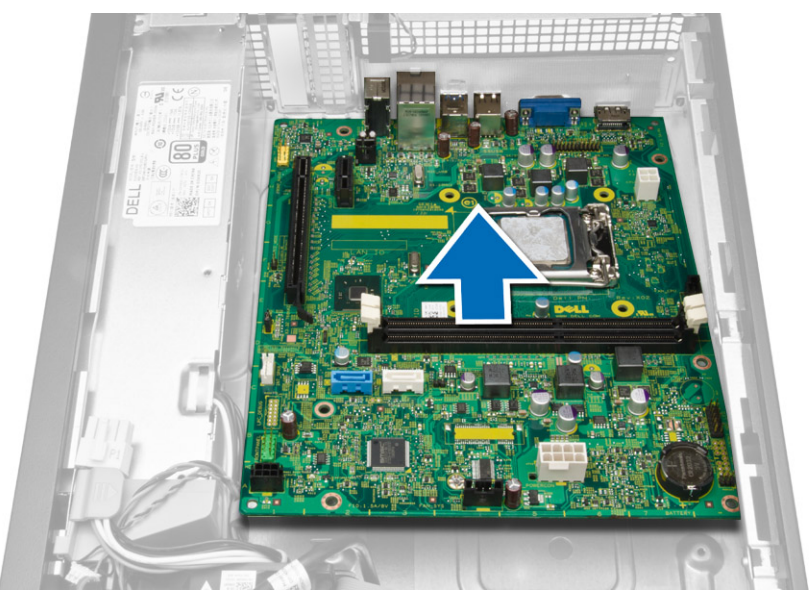

# システム基板の取り付け

- システム基板とシャーシ後部のポートコネクタの位置を合わせ、システム基板をシャーシにセットします。
- 2. システム基板をシャーシに固定するネジを締めます。
- 3. システム基板にケーブルを接続します。
- 4. 次のコンポーネントを取り付けます。
  - a) 電源ユニット
  - b) 拡張カード
  - c) ヒートシンクアセンブリ
  - d) メモリ
  - e) ドライブケージ
  - f) オプティカルドライブ
  - g) 前面ベゼル
  - h) カバー
- 5. 「コンピュータ内部の作業を終えた後に」の手順に従います。

# システムセットアップ

システムセットアップでコンピューターのハードウェアを管理し BIOS レベルのオプションを指定することができます。システムセットアップで以下の操作が可能です:

- ハードウェアの追加または削除後に NVRAM 設定を変更する。
- システムハードウェアの構成を表示する。
- 統合されたデバイスの有効 / 無効を切り替える。
- パフォーマンスと電力管理のしきい値を設定する。
- コンピューターのセキュリティを管理する。

### 起動順序

起動順序ではシステムセットアップで定義された起動デバイスの順序および起動ディレクトリを特定のデバイス(例:オプティカルドライブまたはハードドライブ)にバイパスすることができます。パワーオンセルフテスト(POST)中に、Dellのロゴが表示されたら、以下の操作が可能です:

- <F2>を押してシステムセットアップにアクセスする
- <F12>を押して1回限りの起動メニューを立ち上げる

1回限りの起動メニューでは診断オプションを含むオプションから起動可能なデバイスを表示します。起動 メニューのオプションは以下の通りです:

- リムーバブルドライブ(利用可能な場合)
- STXXXX ドライブ

💋 メモ: XXX は、SATA ドライブの番号を意味します。

- オプティカルドライブ
- 診断

💋 メモ:診断を選択すると ePSA 診断 画面が表示されます。

起動順序画面ではシステムセットアップ画面にアクセスするオプションを表示することも可能です。

# ナビゲーションキー

以下の表ではセットアップユーティリティのナビゲーションキーを示しています。

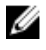

**メモ:** ほとんどのセットアップユーティリティオプションで、変更内容は記録されますが、システムを 再起動するまでは有効になりません。

#### 表1.ナビゲーションキー

| キー              | ナビゲーション                                                                                  |
|-----------------|------------------------------------------------------------------------------------------|
| 上矢印             | 前のフィールドに移動します。                                                                           |
| 下矢印             | 次のフィールドへ移動します。                                                                           |
| <enter></enter> | 選択したフィールドに値を入力するか(該当する場合)、フィールド内のリンクに移動<br>することができます。                                    |
| スペースバー          | ドロップダウンリストがある場合は、展開したり折りたたんだりします。                                                        |
| <tab></tab>     | 次のフォーカス対象領域に移動します。                                                                       |
|                 | メモ:標準グラフィックブラウザ用に限られます。                                                                  |
| <esc></esc>     | メイン画面が表示されるまで、前のページに戻ります。メイン画面で <esc> を押すと、<br/>未保存の変更を保存するプロンプトが表示され、システムが再起動します。</esc> |
| <f1></f1>       | セットアップユーティリティ のヘルプファイルを表示します。                                                            |

# セットアップユーティリティのオプション

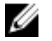

メモ:お使いのコンピュータおよび取り付けられているデバイスによっては、このセクションに記載されている項目の一部が表示されない場合があります。

#### 表 2. 一般

| オプション         |                                                                                                    |
|---------------|----------------------------------------------------------------------------------------------------|
| System Board  | このセクションには、コンピュータの主要<br>なハードウェア機能が一覧表示されます。                                                                                        |
|               | <ul> <li>システム情報</li> <li>メモリ情報</li> <li>PCI Information (PCI 情報)</li> <li>プロセッサ情報</li> <li>Device Information (デバイス情報)</li> </ul> |
| Boot Sequence | コンピュータが OS の検出を試みる順序<br>を変更することができます。                                                                                             |
|               | Boot Sequence                                                                                                    |
|               | <ul> <li>Diskette Drive (ディスケットドライ<br/>ブ)</li> </ul>                                                                              |
|               | ・ SATA HDD Drive(SATA HDD ドライ<br>ブ)                                                                                               |
|               | <ul> <li>USB Storgae Device (USB ストレージ<br/>ディバイス)</li> </ul>                                                                      |
|               | <ul> <li>CD/DVD/CD-RW Drive<br/>(CD/DVD/CD-RW ドライブ)</li> </ul>                                                                    |
|               | <ul> <li>Onboard NIC (オンボード NIC)</li> </ul>                                                                                       |
|               | <ul> <li>Boot List Option</li> <li>起動リストオプションを変更することができます。</li> </ul>                                                             |

| オプション                 | 説明                                             |
|-----------------------|------------------------------------------------|
|                       | – Legacy(レガシー)<br>– UEFI                       |
| Advanced Boot Options | レガシーオプション ROM を有効にでき<br>ます。                    |
|                       | <ul> <li>有効(デフォルト)</li> </ul>                  |
| Date/Time             | 日付と時間を設定することができます。<br>システムの日時変更はすぐに反映されま<br>す。 |

| オプション          | 説明                                                                                                    |
|----------------|----------------------------------------------------------------------------------------------------|
| Integrated NIC | 統合ネットワークコントローラを設定することができます。オプ<br>ションは次の通りです。                                                                                                    |
|                | <ul> <li>無効</li> <li>Enable UEFI Network Stack (UEFI ネットワークスタックを有効にする)</li> <li>有効</li> <li>Enabled w/PXE (PXE で有効) (デフォルト)</li> <li>Enabled w/Cloud Desktop (クラウドデスクトップで有効)</li> </ul> |
| Serial Port    | シリアルポートの設定を識別および定義します。シリアルポート<br>は次のように設定できます。                                                                                                    |
|                | <ul> <li>無効(デフォルト)</li> <li>COM 1</li> <li>COM2</li> <li>COM3</li> <li>COM4</li> </ul>                                                                                                  |
|                | メモ:設定が無効の場合でも、オペレーティングシステムがリ<br>ソースを割り当てる場合があります。                                                                                                    |
| SATA Operation | 内蔵 SATA ハードドライブコントローラを設定することができま<br>す。オプションは次の通りです。                                                                                                    |
|                | <ul> <li>無効</li> <li>ATA</li> <li>AHCI (デフォルト)</li> </ul>                                                                                                    |
| Drives         | 各種オンボードドライブを有効または無効に設定することができ<br>ます。                                                                                                    |
|                | <ul> <li>SATA-0</li> <li>SATA-1</li> <li>SATA-2</li> </ul>                                                                                                    |
|                | デフォルト設定:ドライブはすべて有効です。                                                                                                    |

表 3. System Configuration (システム設定)

| オプション             | 説明                                                                                                    |  |
|-------------------|----------------------------------------------------------------------------------------------------|--|
| SMART Reporting   | このフィールドでは、内蔵ドライブのハードドライブエラーをシ<br>ステム起動時に報告するかどうかを制御します。このテクノロジ<br>は、SMART(Self Monitoring Analysis and Reporting<br>Technology)仕様の一部です。                                                                                                    |  |
|                   | <ul> <li>Enable SMART Reporting (SMART レポートを有効にする) -<br/>このオプションはデフォルトで無効に設定されています。</li> </ul>                                                                                                    |  |
| USB Configuration | 内部 USB 設定を有効または無効にすることができます。オプシ<br>ョンは次の通りです。                                                                                                    |  |
|                   | <ul> <li>Enable Boot Support(起動サポートを有効にする)</li> <li>Enable Front USB Ports(前部 USB ポートを有効にする)</li> <li>Enable USB 3.0 Ports(USB 3.0 ポートを有効にする)</li> <li>Enable Rear Dual USB 2.0 Ports(後部デュアル USB 2.0 ポートを有効にする)</li> <li>Enable Dual USB 2.0 Ports(デュアル USB 2.0 ポートを有効にする)</li> </ul> |  |
| Audio             | オーディオ機能を有効または無効にすることができます。<br>デフォルト設定 : <b>オーディオは有効です。</b>                                                                                                    |  |
| 表 4. ビデオ          |                                                                                                    |  |
| オプション             |                                                                                                    |  |
| Multi-Display     | マルチディスプレイを有効または無効に<br>することができます。Windows 7 の<br>32/64 ビット以降では有効にしてくださ<br>い。                                                                                                    |  |

Disable Multi Display (マルチディスプ レイを無効にする)

| 表 | 5. | セ | キ | ュ | y | テ | 1 |  |
|---|----|---|---|---|---|---|---|--|
|---|----|---|---|---|---|---|---|--|

| オプション           | 説明                                                                                                    |
|-----------------|----------------------------------------------------------------------------------------------------|
| Admin Password  | このフィールドでは、管理者(admin)パスワード(セットアップパスワードと呼<br>ばれる場合もある)を設定、変更、または削除します。管理者パスワードではいく<br>つかのセキュリティ機能を有効にすることができます。<br>ドライブにはデフォルトで設定されたパスワードはありません。              |
|                 | <ul> <li>Enter the old password (古いパスワードを入力する)</li> <li>Enter the new password (新しいパスワードを入力する)</li> <li>Confirm the new password (新しいパスワードを確認する)</li> </ul> |
| System Password | このフィールドでは、システムパスワードを設定、変更、または削除します。シス<br>テムパスワードではいくつかのセキュリティ機能を有効にすることができます。<br>ドライブにはデフォルトで設定されたパスワードはありません。                                              |
|                 | <ul> <li>Enter the old password(古いパスワードを入力する)</li> <li>Enter the new password(新しいパスワードを入力する)</li> </ul>                                                     |

| オプション                      | 説明                                                                                                    |
|----------------------------|----------------------------------------------------------------------------------------------------|
|                            | • Confirm the new password (新しいパスワードを確認する)                                                                                                    |
| Internal HDD_0<br>Password | コンピュータの内蔵ハードディスクドライブ(HDD)のパスワードを設定、変更、<br>削除します。パスワードへの変更が正常に行われると、変更はすぐに反映されま<br>す。デフォルトではドライブにパスワードは設定されていません。                                                                               |
|                            | <ul> <li>Enter the old password(古いパスワードを入力する)</li> <li>Enter the new password(新しいパスワードを入力する)</li> <li>Confirm the new password(新しいパスワードを確認する)</li> </ul>                                       |
| Strong Password            | <b>Enable strong password(強力なパスワードを有効にする)</b> - このオプションは<br>デフォルトで無効に設定されています。                                                                                                    |
| Password<br>Configuration  | このフィールドでは、管理者パスワードおよびシステムパスワードで使用できる最<br>小および最大文字数を制御します。                                                                                                    |
|                            | <ul> <li>Admin Password Min(管理者パスワードの最小文字数)</li> <li>Admin Password Max(管理者パスワードの最大文字数)</li> <li>System Password Min(システムパスワードの最小文字数)</li> <li>System Password Max(システムパスワードの最大文字数)</li> </ul> |
| Password Bypass            | システムの再起動時に System Password(システムパスワード)と内蔵 HDD パス<br>ワードの入力指示をスキップすることができます。                                                                                                    |
|                            | <ul> <li>Disabled (無効) - パスワードが設定されると、システムおよび内蔵 HDD パ<br/>スワード入力のダイアログが表示されます。このオプションはデフォルトで無<br/>効に設定されています。</li> <li>Beboot Bypass (再起動時にスキップ) - 再起動時 パスワード入力のダイア</li> </ul>                 |
|                            | ログをスキップします(ウォームブート)。                                                                                                    |
|                            | メモ:オフの状態から電源を入れると(コールドブート)、システムはシステムパスワードと内蔵 HDD パスワードの入力を常に指示します。また、モジュールベイ HDD がある場合でも、パスワードの入力が常に指示されます。                                                                                    |
| Password Change            | 管理者パスワードが設定されている場合、システムパスワードおよびハードディス<br>クパスワードの変更を許可するかどうかを決定することができます。                                                                                                    |
|                            | <ul> <li>Allow Non-Admin Password Changes (管理者以外のパスワードによる変更を<br/>許可) - このオプションはデフォルトで有効に設定されています。</li> </ul>                                                                                   |
| TPM Security               | このオプションでは、システムの TPM(Trusted Platform Module)を有効にし、<br>オペレーティングシステムで認識されるようにするかどうかを制御します。<br>TPM Security(TPM セキュリティ) - このオプションはデフォルトで無効に設定<br>されています。                                          |
|                            | TPM ACPI サホート<br>TPM PPI Deprovision Override                                                                                                    |
|                            | クリア                                                                                                    |
|                            | TPM PPI Provision Override                                                                                                    |
|                            | メモ:セットアッププログラムのデフォルト値を読み込んでも、起動、起動しない、および消去のオプションには影響しません。このオプションが変更されると、すぐに反映されます。                                                                                                    |

| オプション               | 説明                                                                                                    |
|---------------------|----------------------------------------------------------------------------------------------------|
| Computrace          | このフィールドでは、オプションの Absolute Software 社製 Computrace Service の BIOS モジュールインタフェースを起動または無効にします。                      |
|                     | <ul> <li>Deactivate (非アクティブにする) - このオプションはデフォルトで無効に設定されています。</li> <li>無効</li> <li>Activate (アクティブ化)</li> </ul> |
| Chassis Intrusion   | <ul> <li>Disable (無効) - このオプションはデフォルトで無効に設定されています。</li> <li>On-Silent (オンサイレント)</li> </ul>                     |
| CPU XD Support      | プロセッサの Execute Disable(実行無効)モードを有効または無効にすることが<br>できます。                                                         |
|                     | • Enable CPU XD Support (CPU XD サポートを有効にする) - このオプション<br>はデフォルトで有効に設定されています。                                   |
| Admin Setup Lockout | 管理者パスワードが設定されている場合、セットアップユーティリティを起動する<br>オプションを有効または無効にすることができます。                                              |
|                     | • Enable Admin Setup Lockout (管理者セットアップロックアウトの有効化) - このオプションはデフォルトでは設定されていません。                                 |
| HDD Protection      | HDD 保護の機能を有効または無効にすることができる                                                                                     |
| Support             | <ul> <li>HDD Protection Support(HDD 保護のサポート) Disable(無効) - このオプションはデフォルトで無効に設定されています。</li> </ul>               |

#### 表 6. Secure Boot

| オプション                 | 説明                                                                                                    |  |
|-----------------------|----------------------------------------------------------------------------------------------------|--|
| Secure Boot Enable    | 安全起動機能を有効または無効にするこ<br>とができます。オプションは次の通りで<br>す。                                                                                                    |  |
|                       | <ul><li> 無効(デフォルト)</li><li> 有効</li></ul>                                                                                                    |  |
| Expert Key Management | システムが Custom Mode (カスタムモー<br>ド)の場合のみ、セキュリティキーデータ<br>ベースを操作できます。Enable Custom<br>Mode (カスタムモードを有効にする)<br>オ<br>プションはデフォルトで無効に設定され<br>ています。オプションは次のとおりです。 |  |
|                       | <ul> <li>PK</li> <li>KEK</li> <li>db</li> <li>dbx</li> </ul>                                                                                           |  |
|                       | <b>Custom Mode(カスタムモード)</b> を有効<br>にすると、 <b>PK、KEK、db、および dbx</b> の                                                                                    |  |

| オプション              | 説明                                                                                   |
|--------------------|--------------------------------------------------------------------------------------|
|                    | 関連オプションが表示されます。このオ<br>プションは次のとおりです。                                                  |
|                    | • Save to File(ファイルに保存)- ユー<br>ザーが選択したファイルにキーを保存<br>します。                             |
|                    | <ul> <li>Replace from File (ファイルから交換) - 現在のキーをユーザーが選択したファイルのキーと交換します。</li> </ul>     |
|                    | <ul> <li>Append from File (ファイルから追加) - ユーザーが選択したファイルから現在のデータベースにキーを追加します。</li> </ul> |
|                    | <ul> <li>Delete (削除) - 選択したキーを削除<br/>します。</li> </ul>                                 |
|                    | <ul> <li>Reset All Keys (すべてのキーをリセット) - デフォルト設定にリセットします。</li> </ul>                  |
|                    | <ul> <li>Delete All Keys (すべてのキーを削除) - すべてのキーを削除します。</li> </ul>                      |
|                    | <ul> <li>メモ: Custom Mode(カスタムモード)を無効にすると、すべての変更が消去され、キーはデフォルト設定に復元されます。</li> </ul>   |
| 表 7. パフォーマンス       |                                                                                      |
| オプション              | 説明                                                                                   |
| Multi Core Support | プロセスが1つまたはすべてのコアを有<br>効にするかどうか指定します。コアを追<br>加することでアプリケーションのパフォ<br>ーマンスが向上する場合があります。  |
|                    | <ul> <li>すべて - デフォルトで有効に設定</li> <li>1</li> <li>2</li> </ul>                          |
| Intel SpeedStep    | Intel SpeedStep 機能を有効または無効に<br>することができます。                                            |
|                    | デフォルト設定 : Enable Intel SpeedStep<br>(Intel SpeedStep を有効にする)                         |
| C States Control   | 追加プロセッサのスリープ状態を有効ま<br>たは無効にすることができます。<br>デフォルト設定:Enabled(有効)                         |
| Limit CPUID Value  | このフィールドはプロセッサー標準<br>CPUID 機能によってサポートされる最大<br>値を制限します。                                |
|                    | <ul> <li>Disable CPUID Limit (CPUID 制限を無<br/>効にする)</li> </ul>                        |

オプション

説明

 メモ:最大 CPUID 機能が 3 を超える と、一部のオペレーティングシステ ムのインストールが完了しません。

HyperThread control (SFF)

ハイパースレッドテクノロジーを有効ま たは無効に設定することができます。こ のオプションはデフォルトで有効に設定 されています。

#### 表 8. 電源管理

| オプション              | 説明                                                                                                    |
|--------------------|----------------------------------------------------------------------------------------------------|
| AC Recovery        | AC 電源の停電後 AC 電源が戻った場合のコンピュータの反応の仕方を指定しま<br>す。AC リカバリを以下のように設定できます:                                                                                                    |
|                    | <ul> <li><b>電源オフ</b>(デフォルト)</li> <li>電源オン</li> <li>Last Power State (直前の電源状態)</li> </ul>                                                                                                |
| Auto On Time       | コンピュータが自動的に起動する時刻を設定することができます。オプションは<br>次の通りです。                                                                                                    |
|                    | <ul> <li>無効(デフォルト)</li> <li>Every Day(毎日)</li> <li>Weekdays(平日)</li> <li>Select Days(選択した日)</li> </ul>                                                                                  |
| Deep Sleep Control | <ul> <li>ディープスリープを有効にするタイミングの制御を定義することができます。</li> <li>無効</li> <li>Enabled in S5 only (S5 のみで有効)</li> <li>Enabled in S4 and S5 (S4 および S5 で有効)</li> </ul>                                |
| Fan Speed Control  | システムファンのスピードをコントロールします。このオプションはデフォルト<br>で無効に設定されています。                                                                                                    |
|                    | メモ: 有効にすると、ファンは最大速度で動作します。                                                                                                    |
| USB Wake Support   | このオプションでは、USB デバイスでコンピュータを待機状態からウェイクさせ<br>ることができます。                                                                                                    |
|                    | <ul> <li>Enable USB Wake Support (USB ウェイクサポートの有効化) - このオプションはデフォルトで有効に設定されています。</li> </ul>                                                                                             |
| Wake on LAN        | このオプションでは、特殊な LAN 信号でトリガーすることで、コンピュータの電源をオフ状態から投入することができます。待機状態からのウェイクアップは、この設定による影響はなく、オペレーティングシステムで有効にされている必要があります。この機能は、コンピュータが AC 電源に接続されている場合にのみ正常に動作します。このオプションはフォームファクタにより異なります。 |
|                    | Disabled (無効) - IAN またはワイヤレス IAN からウェークアップ信号を受                                                                                                    |

- Disabled (無効) LAN またはワイヤレス LAN からウェークアッフ信号を受信すると、特殊な LAN 信号によるシステムの起動が許可されなくなります。
- LAN Only (LAN のみ) 特殊な LAN 信号によるシステムの起動を許可します。

| オプション                             | 説明                                                                                                    |
|-----------------------------------|----------------------------------------------------------------------------------------------------|
|                                   | • LAN or PXE Boot ((LAN または PXE Boot) - 特殊な LAN または PXE 起動信<br>号によるシステムの起動を許可します。(ウルトラスモールフォームファクタ<br>ーのみ)                                   |
|                                   | このオプションはデフォルトで無効に設定されています。                                                                                                    |
| Block Sleep                       | OS の環境でスリープ(S3 状態)に入るのをブロックすることができます。<br>デフォルト設定:Disabled (無効)                                                                               |
| Intel Smart Connect<br>Technology | このオプションはデフォルトで無効に設定されています。オプションが有効の場<br>合、システムがスリープ状態で近くのワイヤレス接続を定期的に感知します。これ<br>は、システムがスリープ状態になった時に開かれた E メールやソーシャルメディア<br>アプリケーションを同期化します。 |
|                                   | • スマート接続                                                                                                    |

#### 表 9. POST Behavior

| オプション           | 説明                                                                |
|-----------------|-------------------------------------------------------------------|
| Numlock LED     | システム起動時に NumLock 機能を有効にするかどうか指定します。このオプシ<br>ョンはデフォルトで有効に設定されています。 |
| Keyboard Errors | 起動時にキーボード関連のエラーを報告するかどうか指定します。このオプショ<br>ンはデフォルトで有効に設定されています。      |

### 表 10. 仮想化サポート

| オプション          | 説明                                                                                                    |
|----------------|----------------------------------------------------------------------------------------------------|
| Virtualization | このオプションでは、インテル・バーチャライゼーション・テクノロジーが提供す<br>る付加的なハードウェア機能を VMM(Virtual Machine Monitor)で使用できるよ<br>うにするかどうかを指定します。       |
|                | <ul> <li>Enable Intel Virtualization Technology (Intel 仮想化テクノロジーの有効化)</li> <li>このオプションはデフォルトで有効に設定されています。</li> </ul> |

#### 表 11. メンテナンス

| オプション         | 説明                                                                                                    |
|---------------|----------------------------------------------------------------------------------------------------|
| Service Tag   | コンピュータのサービスタグを表示します。                                                                                       |
| Asset Tag     | アセットタグがまだ設定されていない場合、システムアセットタグを作成すること<br>ができます。このオプションはデフォルトでは設定されていません。                                   |
| SERR Messages | SERR メッセージのメカニズムをコントロールします。このオプションはデフォル<br>トで設定されていません。SERR メッセージのメカニズムが無効になっていること<br>が必要なグラフィックスカードもあります。 |

### 表 12. クラウドデスクトップ

| オプション                | 説明                                                          |
|----------------------|-------------------------------------------------------------|
| Server Lookup Method | ImageServer によるサーバーアドレスの検出方法を指定します。                         |
|                      | <ul> <li>Static IP(静的 IP)</li> <li>DNS(デフォルトで有効)</li> </ul> |

| オプション                 | 説明                                                                                                    |
|-----------------------|----------------------------------------------------------------------------------------------------|
|                       | メモ: このフィールドは、System Configuration (システムの設定) グル<br>ープの Integrated NIC (統合 NIC) コントロールが Enabled with<br>ImageServer (ImageServer で有効) に設定されている場合のみ、利用<br>可能になります。                                                                              |
| Server IP Address     | クライアントソフトウェアが通信する ImageServer の主要な静的 IP アドレ<br>スを指定します。デフォルトの IP アドレスは <b>255.255.255.255</b> です。                                                                                                    |
|                       | <ul> <li>メモ: このフィールドは、System Configuration (システムの設定) グル<br/>ープの Integrated NIC (統合 NIC) コントロールが Enabled with<br/>ImageServer (ImageServer で有効) に設定されており、Lookup Method<br/>(検出方法) が Static IP (静的 IP) に設定されている場合のみ、利用可能<br/>になります。</li> </ul> |
| Server Port           | ImageServer の主要な IP ポートを指定します。これはクライアントが通信<br>するために使用します。デフォルトの IP ポートは、 <b>06910</b> です。                                                                                                    |
|                       | メモ: このフィールドは、System Configuration (システムの設定) グル<br>ープの Integrated NIC (統合 NIC) コントロールが Enabled with<br>ImageServer (ImageServer で有効) に設定されている場合のみ、利用<br>可能になります。                                                                              |
| Client Address Method | クライアントによる IP アドレスの入手方法を指定します。                                                                                                    |
|                       | • Static IP(静的 IP)                                                                                                    |
|                       | • DHCP(デフォルトで有効)                                                                                                    |
|                       | メモ: このフィールドは、System Configuration (システムの設定) グル<br>ープの Integrated NIC (統合 NIC) コントロールが Enabled with<br>ImageServer (ImageServer で有効) に設定されている場合のみ、利用<br>可能になります。                                                                              |
| Client IP Address     | クライアントの静的 IP アドレスを指定します。デフォルトの IP アドレスは<br><b>255.255.255.255</b> です。                                                                                                    |
|                       | <ul> <li>メモ: このフィールドは、System Configuration (システムの設定) グループの Integrated NIC (統合 NIC) コントロールが Enabled with ImageServer (ImageServer で有効) に設定されており、Client DHCP (クライアント DHCP) が Static IP (静的 IP) に設定されている場合のみ、利用可能になります。</li> </ul>              |
| Client SubnetMask     | クライアントのサブネットマスクを指定します。デフォルトの設定は<br>255.255.255.255 です。                                                                                                    |
|                       | ✓ メモ: このフィールドは、System Configuration (システムの設定) グル<br>ープの Integrated NIC (統合 NIC) コントロールが Enabled with<br>ImageServer (ImageServer で有効) に設定されており、Client DHCP<br>(クライアント DHCP) が Static IP (静的 IP) に設定されている場合の<br>み、利用可能になります。                  |
| Client Gateway        | クライアントのゲートウェイ IP アドレスを指定します。デフォルトの設定<br>は <b>255.255.255.255</b> です。                                                                                                    |

| オプション      | 説明                                                                                                    |
|------------|----------------------------------------------------------------------------------------------------|
|            | <ul> <li>メモ: このフィールドは、System Configuration (システムの設定) グループの Integrated NIC (統合 NIC) コントロールが Enabled with ImageServer (ImageServer で有効) に設定されており、Client DHCP (クライアント DHCP) が Static IP (静的 IP) に設定されている場合のみ、利用可能になります。</li> </ul> |
| Advanced   | 詳細なデバッグを指定します。                                                                                                    |
|            | • Verbose Mode (無効)                                                                                                    |
|            | ✓ メモ: このオプションでは、System Configuration (システムの設定) グ<br>ループの Integrated NIC (統合 NIC) コントロールが Cloud Desktop<br>(クラウドデスクトップ) で有効に設定されている場合のみ、利用可能に<br>なります。                                                                           |
| キ47 ショニノーゼ |                                                                                                    |

#### 表13.システムログ

| オプション              | 説明                               |
|--------------------|----------------------------------|
| <b>BIOS events</b> | システムイベントログを表示し、そのログを消去することができます。 |
|                    | <ul> <li>ログのクリア</li> </ul>       |

## BIOS のアップデート

システム基板の交換時または更新が可能な場合、BIOS (システムセットアップ) をアップデートされることを お勧めします。ラップトップの場合、お使いのコンピュータのバッテリーがフル充電されていて電源プラグ に接続されていることを確認してください。

- 1. コンピュータを再起動します。
- 2. dell.com/support にアクセスします。
- 3. サービスタグやエクスプレスサービスコードを入力し、送信をクリックします。
  - メモ: サービスタグを見つけるには、Where is my Service Tag? (サービスタグの検索) をクリックします。

メモ: サービスタグが見つからない場合は、Detect My Product (マイプロダクトの検索) をクリ ックします。画面上の説明に進みます。

- 4. サービスタグの検索または検出ができない場合、コンピュータの製品カテゴリをクリックします。
- 5. リストから Product Type (製品のタイプ)を選択します。
- 6. お使いのコンピュータモデルを選択すると、そのコンピュータの製品サポートページが表示されます。
- 7. Get drivers (ドライバを取得) をクリックし、View All Drivers (すべてのドライバを表示) をクリッ クします。

ドライバおよびダウンロードページが開きます。

- 8. ドライバおよびダウンロード画面で、オペレーティングシステムドロップダウンリストから BIOS を選 択します。
- 最新の BIOS ファイルを選んで Download File (ファイルのダウンロード)をクリックします。 アップデートが必要なドライバを分析することもできます。お使いの製品でこれを行うには、Analyze System for Updates (アップデートが必要なシステムの分析) をクリックし、画面の指示に従います。

- 希望のダウンロード方法を以下から選択してくださいウィンドウで希望のダウンロード方法を選択し、 Download File (ファイルのダウンロード) をクリックします。 ファイルのダウンロードウィンドウが表示されます。
- 11. ファイルをコンピュータに保存する場合は、保存をクリックします。
- **12. 実行**をクリックしてお使いのコンピュータに更新された BIOS 設定をインストールします。 画面の指示に従います。

### 忘れたパスワードのクリア

システムのソフトウェアセキュリティ機能には、システムパスワードやセットアップパスワードがあります。 パスワードジャンパは現在使用しているパスワードを無効にします。パスワードリセットジャンパには3つ のピンが存在します。

- 1. 「コンピュータ内部の作業を始める前に」の手順に従います。
- 2. カバーを取り外します。
- システム基板上でパスワードリセットジャンパを見つけます。「システム基板のコンポーネント」を参照 してください。
- 4. 2ピンジャンパプラグを2番ピンと3番ピンから外し、1番ピンと2番ピンに取り付けます。
- 5. カバーを取り付けます。
- 6. コンピュータをコンセントに接続し、コンピュータの電源を入れてパスワードをクリアします。
- 7. コンピュータの電源を切り、コンセントから電源ケーブルを外します。
- 8. カバーを取り外します。
- 9. ジャンパを2番ピンと3番ピンに取り付け直します。
- 10. カバーを取り付けます。
- 11.「コンピュータ内部の作業を終えた後に」の手順に従います。
- 12. コンピュータの電源を入れます。
- **13.**「セットアップユーティリティ」に進み、新しいシステムパスワードまたはセットアップパスワードを入力します。

### CMOS のクリア

- 1. 「コンピュータ内部の作業を始める前に」の手順に従います。
- 2. カバーを取り外します。
- 3. PCI カードを取り外します。(取り付けられている場合)
- 4. システム基板の CMOS ジャンパを見つけます。システム基板のコンポーネントを参照してください。
- 5. 2 ピンジャンパプラグを1番ピンと2番ピンにセットして、CMOSをクリアします。
- 6. PCI カードを取り付けます。(取り付けられている場合)
- 7. カバーを取り付けます。
- 8. コンピュータをコンセントに接続し、コンピュータの電源を入れて CMOS をクリアします。
- 9. コンピュータの電源を切り、コンセントから電源ケーブルを外します。
- 10. カバーを取り外します。
- 11. ジャンパを1番ピンと2番ピンに取り付けます。
- 12. PCI カードを取り付けます。(取り付けられている場合)
- 13. カバーを取り付けます。
- 14.「コンピュータ内部の作業を終えた後に」の手順に従います。

15. コンピュータの電源を入れます。

### システムパスワードおよびセットアップパスワード

システムパスワードとセットアップパスワードを作成してお使いのコンピュータを保護することができます。

#### パスワードの種類 説明

ド

システムパスワー システムにログオンする際に入力が必要なパスワードです。

**セットアップパス** お使いのコンピュータの BIOS 設定にアクセスして変更をする際に入力が必要なパス ワード ワードです。

∧ 注意:パスワード機能は、コンピュータ内のデータに対して基本的なセキュリティを提供します。

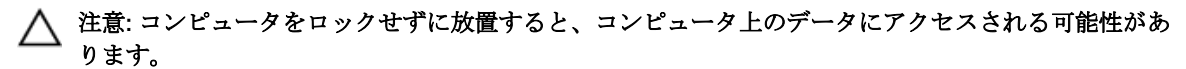

✓ メモ:お使いのシステムは、出荷時にシステムパスワードとセットアップパスワードの機能が無効に設定されています。

#### システムパスワードおよびセットアップパスワードの割り当て

パスワードステータスがロック解除の場合に限り、新しいシステムパスワードやセットアップパスワードの 設定、または既存のシステムパスワードやセットアップパスワードの変更が可能です。パスワードステータ スがロックに設定されている場合、システムパスワードは変更できません。

メモ:パスワードジャンパの設定を無効にすると、既存のシステムパスワードとセットアップパスワードは削除され、システムへのログオン時にシステムパスワードを入力する必要がなくなります。

システムセットアップを起動するには、電源投入または再起動の直後に <F2> を押します。

1. システム BIOS 画面またはシステムセットアップ画面で、システムセキュリティを選択し、<Enter> を押 します。

システムセキュリティ画面が表示されます。

- 2. システムセキュリティ画面でパスワードステータスが ロック解除に設定されていることを確認します。
- **3. システムパスワード**を選択してシステムパスワードを入力し、<Enter>または <Tab>を押します。 以下のガイドラインに従ってシステムパスワードを設定します。
  - パスワードの文字数は 32 文字までです。
  - 0から9までの数字を含めることができます。
  - 小文字のみ有効です。大文字は使用できません。

プロンプトが表示されたら、システムパスワードを再度入力します。

- 4. 入力したシステムパスワードをもう一度入力し、OK をクリックします。
- 5. セットアップパスワードを選択してシステムパスワードを入力し、<Enter>または <Tab>を押します。 セットアップパスワードの再入力を求めるメッセージが表示されます。
- 6. 入力したセットアップパスワードをもう一度入力し、OK をクリックします。

- 7. <Esc>を押すと、変更の保存を求めるメッセージが表示されます。
- 8. <Y>を押して変更を保存します。 コンピュータが再起動します。

### 既存のシステムパスワードおよび/またはセットアップパスワードの削除または 変更

既存のシステムパスワードおよび/またはセットアップパスワードを削除または変更する前にパスワード状態がロック解除(システムセットアップで)になっていることを確認します。パスワード状態がロックされている場合、既存のシステムパスワードまたはセットアップパスワードを削除または変更することはできません。

システムセットアップを入力するには、電源投入または再起動の直後に <F2> を押します。

1. システム BIOS 画面またはシステムセットアップ画面で、システムセキュリティを選択し、<Enter> を押します。

システムセキュリティ画面が表示されます。

- 2. システムセキュリティ画面でパスワードステータスがロック解除に設定されていることを確認します。
- 3. システムパスワードを選択し、既存のシステムパスワードを変更または削除して、<Enter> または <Tab> を押します。
- 4. セットアップパスワードを選択し、既存のセットアップパスワードを変更または削除して、<Enter>または <Tab> を押します。

メモ:システムパスワードおよび/またはセットアップパスワードを変更する場合、プロンプトが表示されたら新しいパスワードを再度入力してください。システムパスワードおよび/またはセットアップパスワードを削除する場合、プロンプトが表示されたら削除を確認してください。

- 5. <Esc>を押すと、変更の保存を要求するメッセージが表示されます。
- 6. <Y> を押して変更を保存しシステムセットアップを終了します。 コンピューターが再起動します。

#### システムパスワードを無効にする

システムのソフトウェアセキュリティ機能には、システムパスワードおよびセットアップパスワードが含ま れています。パスワードジャンパは現在使用中のパスワードを無効にします。

💋 メモ:以下の手順を使用して、忘れてしまったパスワードを無効にすることもできます。

- 1. 「コンピューター内部の作業を始める前に」の手順に従います。
- 2. カバーを取り外します。
- 3. システム基板の PSWD ジャンパを見つけます。
- 4. システム基板から PSWD ジャンパを取り外します。

メモ:コンピューターがジャンパなしで起動するまでは、既存のパスワードは無効化(消去)されません。

- 5. カバーを取り付けます。
  - メモ: PSWD ジャンパを取り付けた状態のまま新しいシステムパスワードとセットアップパスワードの両方またはどちらか一方を割り当てると、システムは次回の起動時に新しいパスワードを無効にします。
- 6. コンピューターをコンセントに接続し、電源スイッチを入れます。
- 7. コンピューターの電源を切り、コンセントから電源ケーブルを取り外します。

- 8. カバーを取り外します。
- 9. システム基板の PSWD ジャンパを取り付けます。
- 10. カバーを取り付けます。
- 11.「コンピューター内部の作業の後に」の手順に従います。
- 12. コンピューターの電源を入れます。
- **13.** システムセットアップに進み、新しいシステムパスワードまたはセットアップパスワードを割り当てま す。システムパスワードのセットアップを参照してください。

診断

コンピューターに問題が起こった場合、デルのテクニカルサポートに電話する前に ePSA 診断を実行してく ださい。診断プログラムを実行する目的は、特別な装置を使用せず、データが失われる心配をすることなく コンピューターのハードウェアをテストすることです。お客様がご自分で問題を解決できない場合でも、サ ービスおよびサポート担当者が診断プログラムの結果を使って問題解決の手助けを行うことができます。

# ePSA(強化された起動前システムアセスメント)診断

ePSA 診断 (システム診断としても知られている) ではハードウェアの完全なチェックを実施します。ePSA には BIOS が埋め込まれており、内部的に BIOS によって起動されます。埋め込まれたシステム診断では以下 のことが可能な特定のデバイスまたはデバイスグループにオプションのセットを提供します:

- テストを自動的に、または対話モードで実行
- テストの繰り返し
- テスト結果の表示または保存
- 詳細なテストで追加のテストオプションを実行し、障害の発生したデバイスに関する詳しい情報を得る
- テストが問題なく終了したかどうかを知らせるステータスメッセージを表示
- テスト中に発生した問題を通知するエラーメッセージを表示
- ▲ 注意: システム診断は、お使いのコンピューターをテストする場合にのみ使用してください。このプロ グラムを他のコンピューターで使用すると、無効な結果やエラーメッセージが発生する場合がありま す。

💋 メモ: 特定のデバイスについてはユーザーの対話が必要なテストもあります。診断テストを実行する際 にコンピューター端末の前に常にいなければなりません。

- 1. コンピューターの電源を入れます。
- 2. コンピューターが起動すると、Dellのロゴが表示されるように <F12> キーを押します。
- 起動メニュー画面で、診断オプションを選択します。
   ePSA 起動前システムアセスメントウィンドウが表示され、コンピューター内で検出された全デバイスが リストアップされます。診断が検出された全デバイスのテストを開始します。
- 4. 特定のデバイスで診断テストを実行する場合、<Esc> を押して はい をクリックし、診断テストを中止します。
- 5. 左のパネルからデバイスを選択し、テストの実行をクリックします。
- 問題がある場合、エラーコードが表示されます。
   エラーコードをメモしてデルに連絡してください。

5

# コンピューターのトラブルシューティング

診断ライト、ビープコード、およびエラーメッセージなどのインジケーターを使って、コンピューターの操作中にトラブルシューティングを行うことができます。

### 電源 LED 診断

シャーシの前面にある電源ボタン LED は 2 色の診断 LED としても機能します。診断 LED は、POST プロセ ス中のみアクティブで目に見えます。オペレーティングシステムがロードを開始すると、表示されなくなり ます。

橙色の LED 点滅配列 – 2回または3回点滅した後で短時間の小休止、その後最大7回までのx回点滅のパタ ーンです。繰り返しのパターンには中間に長い休止が挿入されます。例えば、2、3が意味するのは、2回の 橙色の点滅、小休止、3回の橙色の点滅、その後長い休止の後、パターンが繰り返されます。

#### 表 14. 電源 LED 診断

| 橙色の LED の状態 | 白色の LED の状態 | 説明                      |
|-------------|-------------|-------------------------|
| オフ          | オフ          | システムがオフ                 |
| オフ          | ゆっくり点滅      | システムがスリープ状態             |
| 点滅          | オフ          | 電源ユニット (PSU) の障害        |
| 点灯          | オフ          | PSU は作動しているがコードのフェッチに失敗 |
| オフ          | 点灯          | システムがオン                 |

#### 橙色の LED の状態 説明

| 2,1 | システム基板の障害                           |
|-----|-------------------------------------|
| 2,2 | システム基板、PSU または PSU 配線の障害            |
| 2,3 | システム基板、メモリまたは CPU の障害               |
| 2、4 | コイン型電池の障害                           |
| 2,5 | BIOS の破損                            |
| 2,6 | CPU 構成の障害または CPU の障害                |
| 2,7 | メモリモジュールが検出されましたが、メモリ障害が発生しています。    |
| 3,1 | 周辺機器カードまたはシステム基板に障害が発生している可能性があります。 |
| 3,2 | USB に障害が発生している可能性があります。             |
| 3,3 | メモリモジュールが検出されない。                    |
| 3,4 | システム基板エラーの可能性                       |

#### 橙色の LED の状態 説明

- **3,5** メモリモジュールは検出されましたが、メモリの構成エラーまたは互換性エラーが存在します。
- **3,6** システム基板リソースおよびシステム基板ハードウェアのどちらかまたは両方に障害 がある可能性があります。
- 3,7 画面上のメッセージのその他の障害

## ビープコード

ディスプレイがエラーや問題点を表示できない場合、コンピューターは起動中に各種ビープ音を発します。 ビープコードと呼ばれるビープ音により、さまざまな問題を特定することができます。各ビープ音のディレ イは 300 ms であり、各ビープ音セット同士のディレイは 3 秒で、300 ms 続きます。各ビープ音とビープ 音のセットが鳴った後、BIOS が電源ボタンが押されたかどうかを検出します。BIOS はループからジャンプ して、通常のシャッダウンプロセスとシステムの電源投入を実行します。

コード 1-3-2

原因 メモリの障害です。

✔ メモ:1.システムに内蔵スピーカが取り付けられている場合、ビープ音が直接聞こえます。

- メモ: 2. システムに内蔵スピーカが取り付けられていない場合、外付けスピーカをライン出力接続に接続して、ビープ音が聞こえるようにします。
- ✓ メモ: ユーザーは、トラブルシューティング用のビープコードの代わりに、電源 LED の動作を確認する こともできます。

### エラーメッセージ

#### エラーメッセージ 説明

Address mark not BIOS は障害のあるディスクセクターを検出しました。または、特定のディスクセク found ターを見つけられませんでした。

Alert! Previousコンピューターは、同じエラーにより3回続けて、起動ルーティンを完了できませんattempts atでした。デルにご連絡の上、チェックポイントコード (nnnn)をサポート担当者に報booting this告してください。

attempts at booting this system have failed at checkpoint [nnnn]. For help in resolving this problem, please note this checkpoint and contact Dell Technical Support (警告! このシステ ムでは前回の起動 時にチェックポイ ント [nnnn] で障害

| エラーメッセージ                                                                           | 説明                                                                                                    |
|------------------------------------------------------------------------------------|----------------------------------------------------------------------------------------------------|
| が発生しました。<br>この問題を解決す<br>るには、このチェッ<br>クポイントをメモ<br>してデルテクニカ<br>ルサポートにお問<br>い合わせください) |                                                                                                    |
| Alert! Security<br>override Jumper is<br>installed.                                | MFG_MODE ジャンパがセットされており、AMT Management 機能は取り外される<br>まで、無効に設定されます。                                                                                           |
| Attachment failed to respond                                                       | フロッピーまたはハードドライブコントローラーはデータを関連づけられたドライブ<br>に送信できませんでした。                                                                                                    |
| Bad command or<br>file name                                                        | コマンドのスペルは正しいか、空白の位置は正しいか、パス名は正しいかを確認して<br>ください。                                                                                                    |
| Bad error-<br>correction code<br>(ECC) on disk read                                | フロッピーまたはハードドライブコントローラーは修復不能な読み取りエラーを検出<br>しました。                                                                                                    |
| Controller has<br>failed                                                           | ハードドライブまたは関連づけられたコントローラーが不良です。                                                                                                    |
| Data Error                                                                         | フロッピーまたはハードドライブはデータを読み取れません。Windows オペレーテ<br>ィングシステムの場合、chkdsk ユーティリティを実行して、フロッピーまたはハード<br>ドライブのファイル構造をチェックします。他のオペレーティングシステムの場合、<br>適正な対応するユーティリティを実行します。 |
| Decreasing<br>availabel memory                                                     | 1つ以上のメモリモジュールが故障しているか、適切に取り付けられていません。メ<br>モリモジュールを取り付け直し、必要があれば、交換します。                                                                                     |
| Diskette drive 0<br>seek failure                                                   | ケーブルが緩んでいるか、コンピューター設定情報がハードウェア設定と一致してい<br>ない可能性があります。                                                                                                    |
| Diskette read<br>failure                                                           | フロッピーディスクが故障しているか、ケーブルが緩んでいる可能性があります。ド<br>ライブアクセスライトがオンの場合は、別のディスクを試してみてください。                                                                              |
| Diskette subsystem<br>reset failed                                                 | フロッピードライブコントローラーが不良の可能性があります。                                                                                                    |
| Gate A20 failure                                                                   | 1つ以上のメモリモジュールが故障しているか、適切に取り付けられていません。メ<br>モリモジュールを取り付け直し、必要があれば、交換します。                                                                                     |
| General failure                                                                    | オペレーティングシステムはコマンドを実行できません。通常、このメッセージには、<br>プリンターの用紙がありませんなど特定の情報が続きます。 適切な処置により問題<br>を解決してください。                                                            |
| Hard-disk drive configuration error                                                | ハードディスクドライブの初期化に失敗しました。                                                                                                    |
| Hard-disk drive<br>controller failure                                              | ハードディスクドライブの初期化に失敗しました。                                                                                                    |

| エラーメッセージ                                                                            | 説明                                                                  |
|-------------------------------------------------------------------------------------|---------------------------------------------------------------------|
| Hard-disk drive<br>failure                                                          | ハードディスクドライブの初期化に失敗しました。                                             |
| Hard-disk drive<br>read failure                                                     | ハードディスクドライブの初期化に失敗しました。                                             |
| Invalid<br>configuration<br>information-please<br>run SETUP<br>program              | コンピューターの設定情報がハードウェア構成と一致しません。                                       |
| Invalid Memory<br>configuration,<br>please populate<br>DIMM1                        | DIMM1スロットがメモリモジュールを認識しません。モジュールを取り付け直すか、<br>取り付けてください。              |
| Keyboard failure                                                                    | ケーブルまたはコネクターが緩んでいるか、キーボードまたはキーボード/マウスコン<br>トローラーに障害が発生している可能性があります。 |
| Memory address<br>line failure at<br>address, read value<br>expecting value         | メモリモジュールが故障しているか、適切に取り付けられていません。メモリモジュ<br>ールを取り付け直し、必要があれば、交換します。   |
| Memory allocation<br>error                                                          | 実行しようとしているソフトウェアが、オペレーティングシステム、他のプログラム、<br>またはユーティリティと拮抗しています。      |
| Memory data line<br>failure at address,<br>read value<br>expecting value            | メモリモジュールが故障しているか、適切に取り付けられていません。メモリモジュ<br>ールを取り付け直し、必要があれば、交換します。   |
| Memory double<br>word logic failure<br>at address, read<br>value expecting<br>value | メモリモジュールが故障しているか、適切に取り付けられていません。メモリモジュ<br>ールを取り付け直し、必要があれば、交換します。   |
| Memory odd/even<br>logic failure at<br>address, read value<br>expecting value       | メモリモジュールが故障しているか、適切に取り付けられていません。メモリモジュ<br>ールを取り付け直し、必要があれば、交換します。   |
| Memory write/read<br>failure at address,<br>read value<br>expecting value           | メモリモジュールが故障しているか、適切に取り付けられていません。メモリモジュ<br>ールを取り付け直し、必要があれば、交換します。   |
| Memory size in<br>CMOS invalid                                                      | コンピューターの設定情報に記録されているメモリ量がコンピューターにインストー<br>ルされているメモリ量と一致しません。        |

| エラーメッセージ                                                         | 説明                                                                                                    |
|------------------------------------------------------------------|----------------------------------------------------------------------------------------------------|
| Memory tests<br>terminated by<br>keystroke                       | キーストロークによりメモリテストが干渉されました。                                                                                                    |
| No boot device<br>available                                      | コンピューターがフロッピーディスクまたはハードドライブを見つけられません。                                                                                                    |
| ハードディスクド<br>ライブに起動セク<br>タがありません                                  | システムセットアップのコンピューター設定情報に誤りがあります。                                                                                                    |
| No timer tick<br>interrupt                                       | システム基板のチップが誤動作している可能性があります。                                                                                                    |
| Non-system disk<br>or disk error                                 | ドライブ A のフロッピーディスクに起動可能なオペレーティングシステムがインス<br>トールされていません。フロッピーディスクを起動可能なオペレーティングシステム<br>があるものに交換するか、ドライブ A からフロッピーディスクを取り出し、コンピュ<br>ーターを再起動します。 |
| Not a boot diskette                                              | 起動可能なオペレーティングシステムがインストールされていないフロッピーディス<br>クから起動しようとしています。起動可能なフロッピーディスクを挿入してくださ<br>い。                                                        |
| Plug and play configuration error                                | 1 枚以上のカードを構成する際、コンピューターに問題が発生しました。                                                                                                    |
| Read fault                                                       | オペレーティングシステムがフロッピードライブまたはハードドライブからデータを<br>読み取れません。ディスク上の特定のセクターが見つからなかったか、要求されたセ<br>クターが不良です。                                                |
| Requested sector<br>not found                                    | オペレーティングシステムがフロッピードライブまたはハードドライブからデータを<br>読み取れません。ディスク上の特定のセクターが見つからなかったか、要求されたセ<br>クターが不良です。                                                |
| Reset failed                                                     | ディスクを再セットできませんでした。                                                                                                    |
| Sector not found                                                 | オペレーティングシステムがフロッピードライブまたはハードデドライブ上のセクタ<br>ーを見つけることができません。                                                                                    |
| Seek error                                                       | オペレーティングシステムがフロッピーディスクまたはハードドライブ上の特定のト<br>ラックを見つけることができません。                                                                                  |
| Shutdown failure                                                 | システム基板のチップが誤動作している可能性があります。                                                                                                    |
| Time-of-day clock<br>stopped                                     | バッテリーが故障している可能性があります。                                                                                                    |
| Time-of-day not<br>set-please run the<br>System Setup<br>program | システムセットアップで設定した時刻または日付がコンピューターの時計と一致しま<br>せん。                                                                                                |
| Timer chip counter<br>2 failed                                   | システム基板上のチップが誤動作している可能性があります。                                                                                                    |

| エラーメッセージ                                                                                                    | 説明                                                                                                    |
|----------------------------------------------------------------------------------------------------|----------------------------------------------------------------------------------------------------|
| Unexpected<br>interrupt in<br>protected mode                                                                                                    | キーボードコントローラーが誤動作しているか、メモリモジュールの接続に問題があ<br>る可能性があります。                                                                                                    |
| WARNING: Dell's<br>disk monitoring<br>system has<br>detected that drive<br>[0/1] on the<br>[primary/<br>secondary] eide<br>controller is<br>operating outside<br>of normal<br>specifications. it is<br>advisable to<br>immediately back<br>up your data and<br>replace your hard<br>drive by calling<br>your support desk<br>or dell. ( <b>瞥</b> 七カント<br>ロブマリノビコント<br>ロブマリンド通常告: [プ<br>ジレーラ上のド通常の<br>住様していディステムが<br>横していディステムが<br>校介いいうくてデップしまたや<br>レのーシステムがす<br>ントに間いドライブを<br>たいやすることをお<br>勧めします。) | 初起動の際、ドライブがエラー状態を検出しました。コンピューターの起動が完了したら、データをバックアップし、ハードドライブを交換してください(インストール<br>の手順については、お使いのコンピューターの「パーツの追加と削除」を参照)。交換<br>用ドライブがすぐに入手できず、ドライブが起動可能ドライブではない場合、システ<br>ムセットアップを起動し、ドライブ設定を なしに変更してください。コンピューター<br>からドライブが取り外され(削除)ます。 |
| Write fault                                                                                                    | オペレーティングシステムはフロッピーまたはハードドライブに書き込むことができ<br>ません。                                                                                                    |
| Write fault on selected drive                                                                                                    | オペレーティングシステムはフロッピーまたはハードドライブに書き込むことができ<br>ません。                                                                                                    |

# 仕様

✓ メモ: サービスは地域によって異なる場合があります。次の仕様には、コンピューターの出荷に際し、 法により提示が定められている項目のみを記載しています。お使いのコンピューターの包括的な仕様 については、dell.com/supportのサポートサイトで入手可能な『オーナーズマニュアル』の仕様の項 をご覧ください。お使いのコンピューターの構成に関する詳細は、Windows オペレーティングシステ ムのヘルプとサポートに進み、コンピューターに関する情報を表示するオプションを選択してください。。

#### 表 15. システム情報

| 機能        | 仕様                    |
|-----------|-----------------------|
| プロセッサのタイプ | Intel Core i3/i5 シリーズ |
| キャッシュ合計   | 最大 8 MB               |
| チップセット    | Intel H81 チップセット      |

#### 表 16. メモリ

| 機能       | 仕様                                    |
|----------|---------------------------------------|
| 種類       | 最大 1,600 MHz DDR 3 同期 DRAM ECC 非対応メモリ |
| 速度       | 1,600 MHz                             |
| コネクタ     | 内部アクセス用 DDR3 SODIMM ソケット(2)           |
| 容量       | 最大 8 GB                               |
| 最小メモリ    | 2 GB                                  |
| 最大搭載メモリ: | 16 GB                                 |

#### 表 17. ビデオ

| 機能               | 仕様                                                      |
|------------------|---------------------------------------------------------|
| Video Controller | 内蔵 : インテル HD グラフィックス 4600/HD グラフィックス<br>4400/HD グラフィックス |
|                  | 外付け:AMD Radeon HD8570 または AMD Radeon HD8490             |
| ビデオメモリ           | 共有メモリ                                                   |
|                  |                                                         |

#### 表18.オーディオ

| 機能      | 仕様                             |
|---------|--------------------------------|
| コントローラ  | Intel Realtek ALC3220 HD オーディオ |
| スピーカ    | 左右スピーカアセンブリの単一 4 オームスピーカ       |
| 内蔵マイク対応 | 単一デジタルマイク                      |

| 機能           | 仕様                                                   |
|--------------|------------------------------------------------------|
| ボリュームコントロール  | ボリュームアップ / ダウンボタン、プログラムメニュー、およ<br>びキーボードメディアコントロールキー |
| 表 19. 通信     |                                                      |
| 機能           | 仕様                                                   |
| ネットワークアダプタ   | システム基板上の Intel 10/100/1000 Mbps Ethernet LAN         |
| 表 20. Drives |                                                      |
| 機能           | 仕様                                                   |
| 外部アクセス可能:    | ODD は外部アクセス可能                                        |
| 内部アクセス用      | HDD は内部アクセス可能                                        |

### 表 21. ポートとコネクタ

| 機能         | 仕様                                                            |
|------------|---------------------------------------------------------------|
| オーディオ      | <ul> <li>オーディオ入力/マイクポート(1)</li> <li>ヘッドフォンポート(1)</li> </ul>   |
| ネットワークアダプタ | Broadcom NetXtreme 10/100/1000 PCIe ギガビットネット<br>ワーキングカードをサポート |
| シリアル       | シリアル /PS/2 アドインブラケットまたはシリアル / パラレ<br>ルポート PCle アドインカードをサポート   |
| パラレル       | シリアル / パラレルポート PCle アドインカード                                   |
| USB 2.0    | 前面パネルのコネクタ(2)、背面パネルのコネクタ(4)                                   |
| USB 3.0    | 背面パネルのコネクタ(2)                                                 |

表 22. コントロールおよびライト

| 機能                               | 仕様                                                                                 |
|----------------------------------|------------------------------------------------------------------------------------|
| コンピュータの前面:                       |                                                                                    |
| 電源ボタンライト                         | 白色のライト – 白色の点灯は、電源オンの状態を示します。白<br>色がゆっくり点滅すると、コンピュータがスリープ状態である<br>ことを示します。         |
| ドライブアクティビティライト                   | 白色のライト – 白色の点滅は、コンピュータがハードドライブ<br>からデータを読み取っている、またはハードドライブにデータ<br>を書き込んでいることを示します。 |
| コンピュータの背面:                       |                                                                                    |
| リンクインテグリティライト(内蔵ネット<br>ワークアダプタ上) | 緑色 – ネットワークとコンピュータとの間で 10 Mbps の接続<br>が良好であることを示します。                               |
|                                  | 緑色 – ネットワークとコンピュータとの間で 100 Mbps の接<br>続が良好であることを示します。                              |
|                                  | 橙色 - ネットワークとコンピュータとの間で 1000 Mbps の<br>接続が良好であることを示します。                             |

| 機能                             | 仕様                                                                               |
|--------------------------------|----------------------------------------------------------------------------------|
|                                | オフ(消灯)– コンピュータはネットワークに物理的に接続さ<br>れていることを検出していません。                                |
| ネットワーク動作ライト(内蔵ネットワー<br>クアダプタ上) | 黄色のライト - 黄色の点滅は、ネットワークが動作しているこ<br>とを示します。                                        |
| 電源ユニット診断ライト                    | 緑色のライト – 電源が入っており、機能していることを示しま<br>す。電源ケーブルは電源コネクタ(コンピュータの背面)とコ<br>ンセントに接続してください。 |

### 表 23. 電源

| 機能     | 仕様                         |
|--------|----------------------------|
| コイン型電池 | 3V リチウム CR2032             |
| 電圧     | $100 \sim 240 \text{ VAC}$ |
| ワット数   | 255 W                      |
| 最大熱消費  | 該当なし                       |

✓ メモ:熱放散は電源のワット数定格に基づいて算出されています。

### 表 24. 物理的仕様

| 機能  | 仕様                    |
|-----|-----------------------|
| 高さ  | 290.00 mm(11.41 インチ)  |
| 幅   | 92.60 mm(3.64 インチ)    |
| 奥行き | 312.00 mm (12.28 インチ) |
| 重量  | 5 kg(11.02 ポンド)       |

#### 表 25. 環境

| 機能        | 仕様                     |  |
|-----------|------------------------|--|
| 温度:       |                        |  |
| 稼働時       | 0度~35度                 |  |
| 保管時       | -40 度 ~ 65 度           |  |
| 相対湿度(最大): |                        |  |
| 稼働時       | 20 R.H. $\sim$ 80 R.H. |  |
| 保管時       | 20 R.H. $\sim$ 95 R.H. |  |
| 最大振動:     |                        |  |
| 稼働時       | 0.26 Grms              |  |
| 保管時       | 1.37 Grms              |  |
| 最大衝撃:     |                        |  |
| 稼働時       | 40 G/2 ミリ秒             |  |
| 保管時       | 50 G/19 ミリ秒            |  |

| 機能           | 仕様                                    |
|--------------|---------------------------------------|
| 高度:          |                                       |
| 稼働時          | -15.2~3048 m (-50~10,000 フィート)        |
| 保管時          | -15.20~10,668 m(-50~35,000 フィート)      |
| 空気中浮遊汚染物質レベル | G1、または ANSI/ISA-S71.04-1985 が定める規定値以内 |

\_

# デルへのお問い合わせ

メモ:お使いのコンピュータがインターネットに接続されていない場合は、購入時の納品書、出荷伝票、 請求書、またはデルの製品カタログで連絡先をご確認ください。

デルでは、オンラインまたは電話によるサポートとサービスのオプションを複数提供しています。サポート やサービスの提供状況は国や製品ごとに異なり、国 / 地域によってはご利用いただけないサービスもござい ます。デルのセールス、テクニカルサポート、またはカスタマーサービスへは、次の手順でお問い合わせい ただけます。

- **1**. **dell.com/contactdell** にアクセスします。
- 2. ページ左上角にあるドロップダウンメニューから、お住まいの国または地域を確認します。
- 3. サポートのカテゴリを、テクニカルサポート、カスタマーサポート、購入サポート、海外でのサポート から選択してください。
- 4. ご要望に応じて、適切なサービスまたはサポートのリンクを選択します。
- ✓ メモ: Dell システムをご購入いただいた場合は、サービスタグを要求される場合があります。